# TUTORIAL PARA CADASTRO NA PLATAFORMA LATTES E NA PLATAFORMA BRASIL

Link: goo.gl/hWeRFc

**Currículo Lattes** 

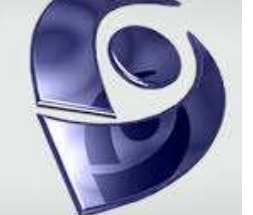

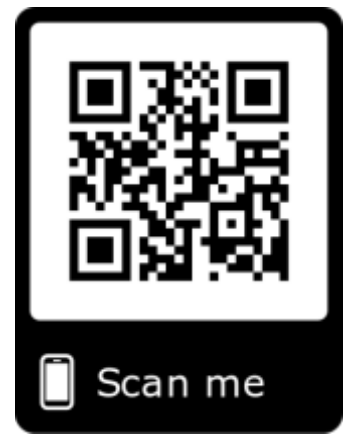

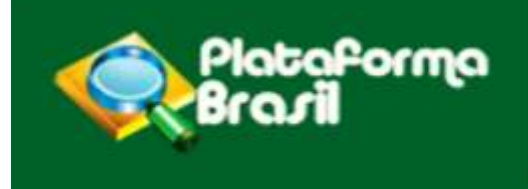

# **Prof. Ms. Karelline Rosenstock**

Coordenadora do Comitê de Ética e Pesquisa do IESP

João Pessoa – PB

2020

# A Plataforma Lattes

 A Plataforma Lattes representa a experiência do CNPq na integração de bases de dados de Currículos, de Grupos de pesquisa e de Instituições em um único Sistema de Informações.

O Currículo Lattes se tornou um padrão nacional no registro da vida pregressa e atual dos estudantes e pesquisadores do país, e é hoje adotado pela maioria das instituições de fomento, universidades e institutos de pesquisa do País.
No CNPq, suas informações são aplicadas: na avaliação da competência de candidatos à obtenção de bolsas e auxílios; na seleção de consultores, de membros de comitês

e de grupos assessores; no subsídio à avaliação da pesquisa e da pós-graduação brasileiras.

Entre neste link: http://lattes.cnpq.br

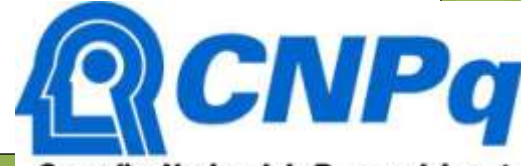

Conselho Nacional de Desenvolvimento Científico e Tecnológico

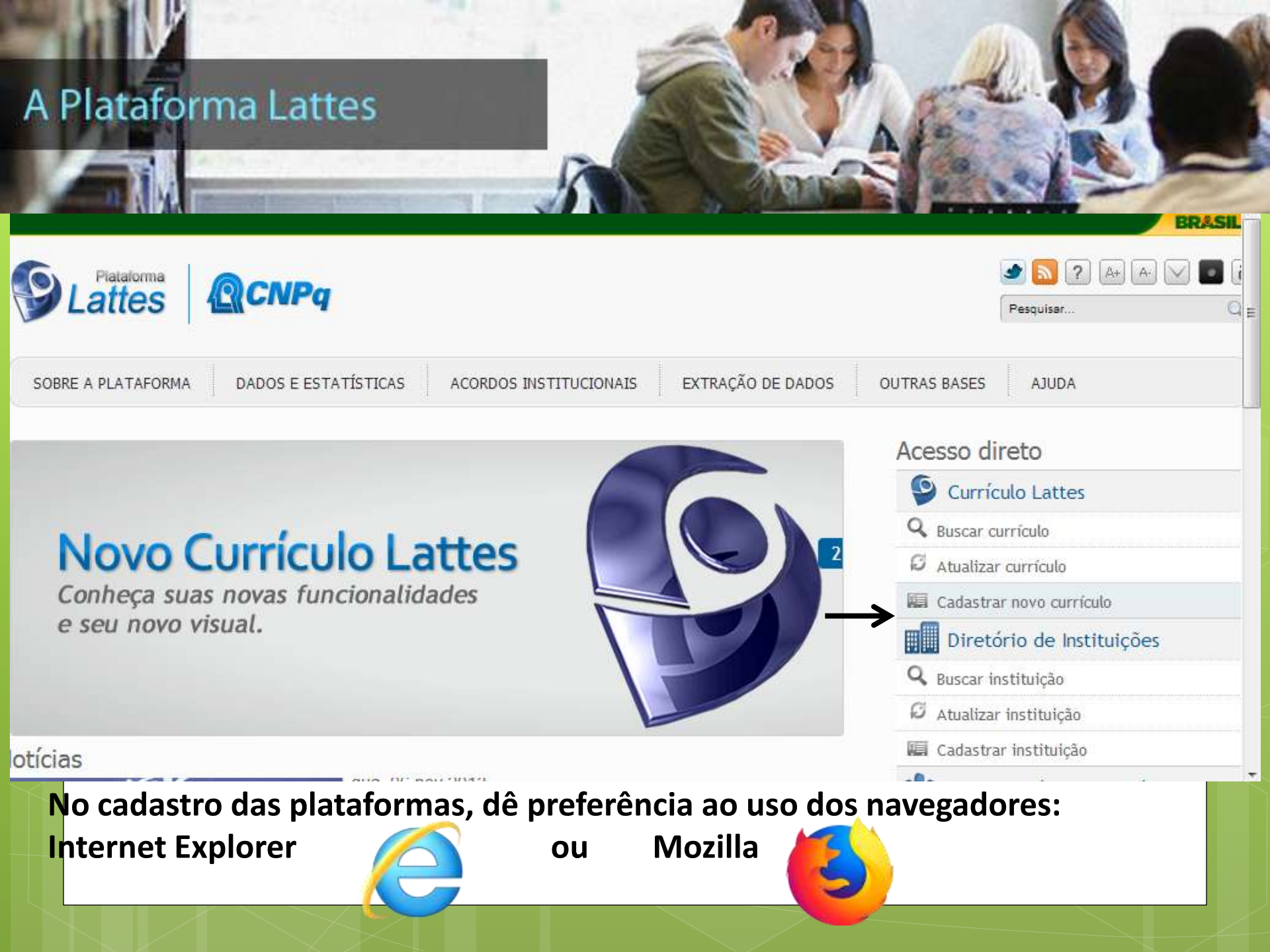

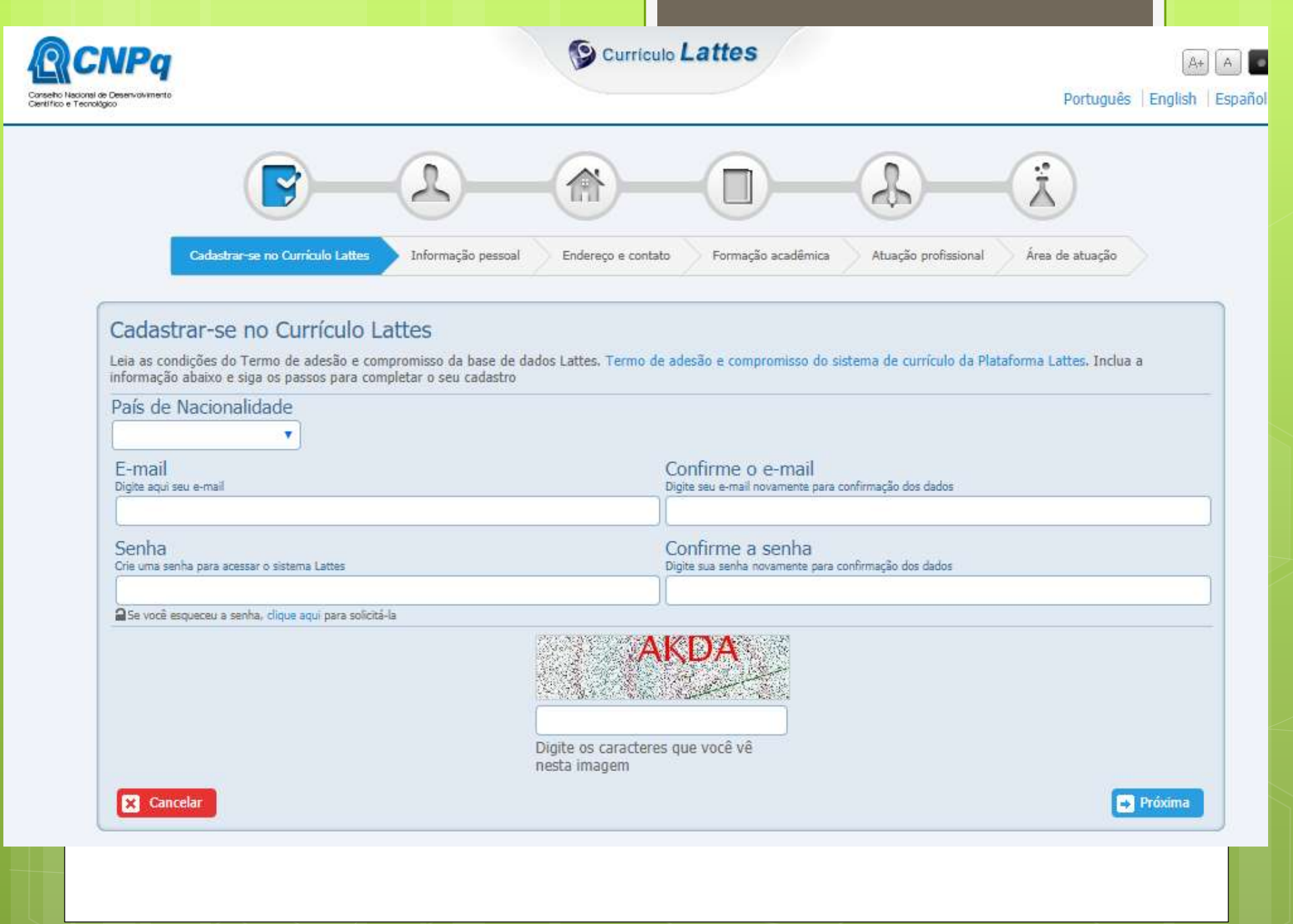

| A foto de<br>formato                     | eve esta<br>JPEG co                 | ar no<br>om           |                                          |                        |                                  |                                          |                               |                                              |   |
|------------------------------------------|-------------------------------------|-----------------------|------------------------------------------|------------------------|----------------------------------|------------------------------------------|-------------------------------|----------------------------------------------|---|
| tamanho<br>Codetre                       | o/de até                            | TOKB<br>Strormacian p | essoal Enderect                          | • contato              | Formação                         | acadêmica 🔪 Al                           | B)<br>usção profesional )     | Area de atuação                              |   |
| Informação p<br>Informe os dados ex      | essoal<br>ratamente como for        | am registrados junto  | à Receita Federal do                     | Brasil                 |                                  |                                          |                               |                                              | _ |
|                                          | Primeiro nom<br>Infome sex primeiro | e<br>nome exi"José"   |                                          |                        | Sobr                             | eriome<br>seu sobrenome comp             | lato es:"Pereira da Silv      | a Aquino"                                    |   |
| 1                                        | Data de nasc<br>Informe sua data de | imento<br>Nacimento   |                                          | País de r              | nascimento<br>a pás de natoline  | )<br>Inte                                | Sexo<br>Selectorie o seu sexo |                                              |   |
|                                          | ddmmaaaa                            |                       |                                          | Brasil                 |                                  | (m)                                      | <ul> <li>Mase</li> </ul>      | ulino 💿 Feminino                             |   |
| Número do CPF<br>Informe teu CPF (apen   | =<br>as os números)                 |                       | Número de ider<br>Informe o número de se | ntidade<br>u documento | Ć                                | rgão emissor<br>fome o órgão emissor     | UF<br>Unidade                 | Data de emissão<br>Informe a data de emissão |   |
|                                          |                                     |                       |                                          |                        |                                  |                                          |                               | ddmmaaaa                                     |   |
| Número do pas<br>Informe nº do seu passo | saporte                             | Data de val           | idade<br>e validade do passaporte        | Da                     | sta de ernis<br>orme a data de e | São<br>missão do passaporte              | País em<br>Inferne o pa       | SSOF<br>is onde foi espedido                 |   |
|                                          |                                     | ddmmaaaa              |                                          | d                      | dmmaaaa                          |                                          | Selecion                      | e o país                                     | - |
| Primeiro nome                            | do pai<br>e do seu pei              |                       |                                          | Sc<br>Infe             | obrenome (                       | do pai (nome )<br>le complete do seu pai | de familia)                   |                                              |   |
| L                                        |                                     |                       |                                          |                        |                                  |                                          |                               |                                              |   |
| Primeiro nome<br>Informa o primeiro nome | da mãe<br>e da sua mãe              |                       |                                          | So                     | brenome (                        | da mãe (nome<br>ve completo da sua mã    | a de família)                 |                                              |   |

O CNPq exige a informação obrigatória dos dados mais atuais no cadastramento.

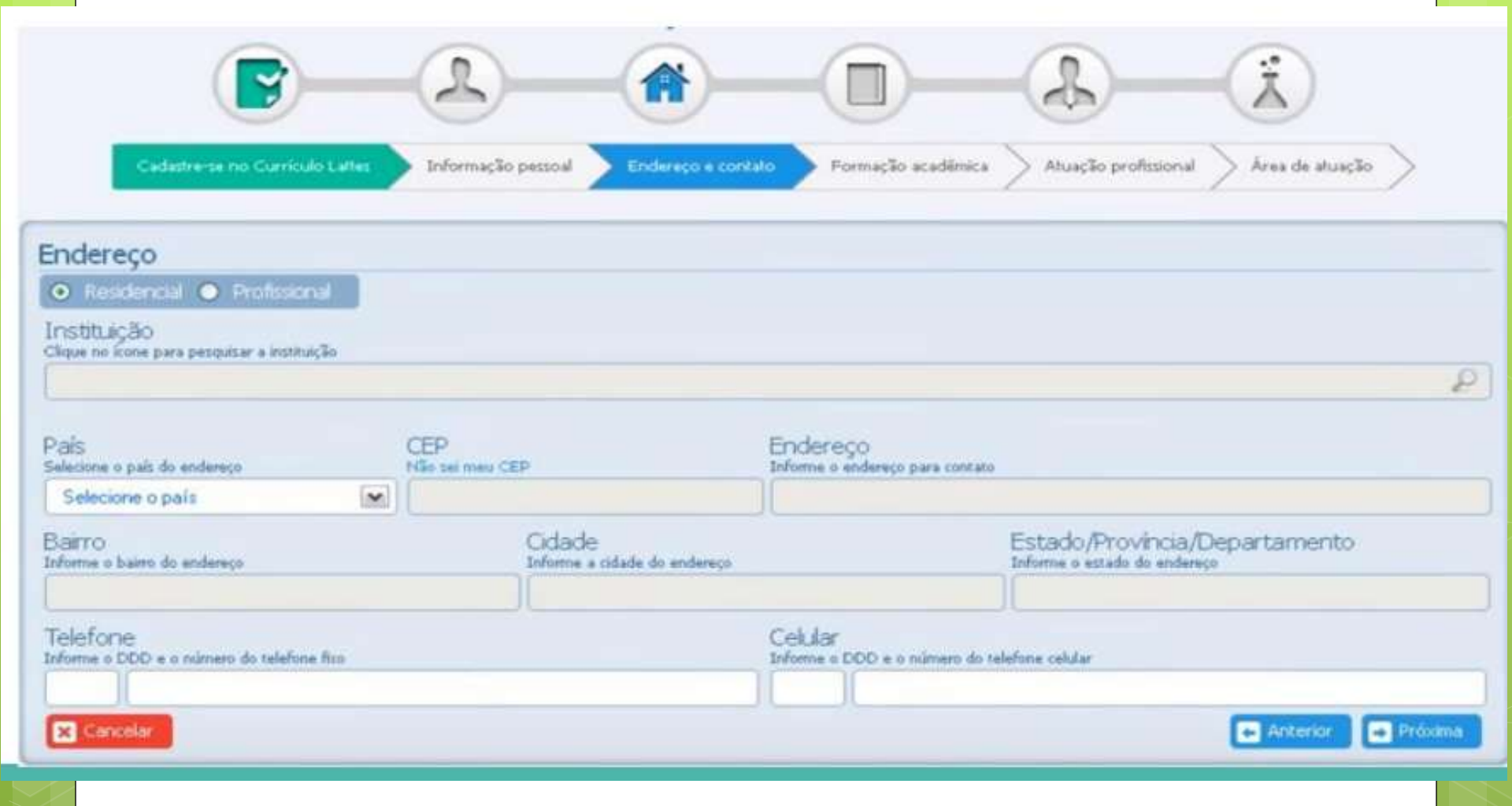

Caso vocês ainda não tenham concluído o Curso de graduação, colocar aqui Ensino Médio, Formação técnica ou outro curso superior Formação acadêmica Área de atuação Cadastre-se no Curriculo Lattes Endereço e contato Atuação profissional Informação pessoal Formação acadêmica Formação acadêmica concluída Instituição (nome da Instituição) Início (ano) Conclusão (ano) P Formação acadêmica em andamento Instituição (nome da Instituição) Início (ano) P × Cancelar + Anterior

×

\*

🔸 Próxima

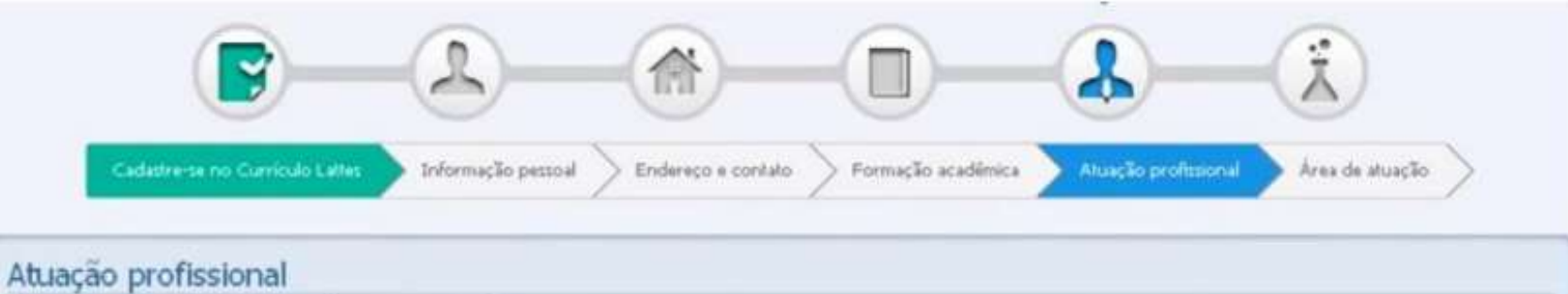

| Alguma atuação profissional no momento?                              |                                                  |
|----------------------------------------------------------------------|--------------------------------------------------|
| ● Sm ● Não                                                           |                                                  |
| Instituição / Universidade<br>Clique no Kone para pesquisar          | País<br>País referente a instituição selecionada |
|                                                                      | P                                                |
| Tipo de contrato<br>Clique no fone para pesquisar o tipo de contrato | Cargo<br>Cargo referente ao contrato selecionado |
|                                                                      | P                                                |
| Desde                                                                |                                                  |
| (Ano)                                                                |                                                  |
| Cancelar                                                             | 🕞 Anterior 🖉 🕞 Próxima                           |

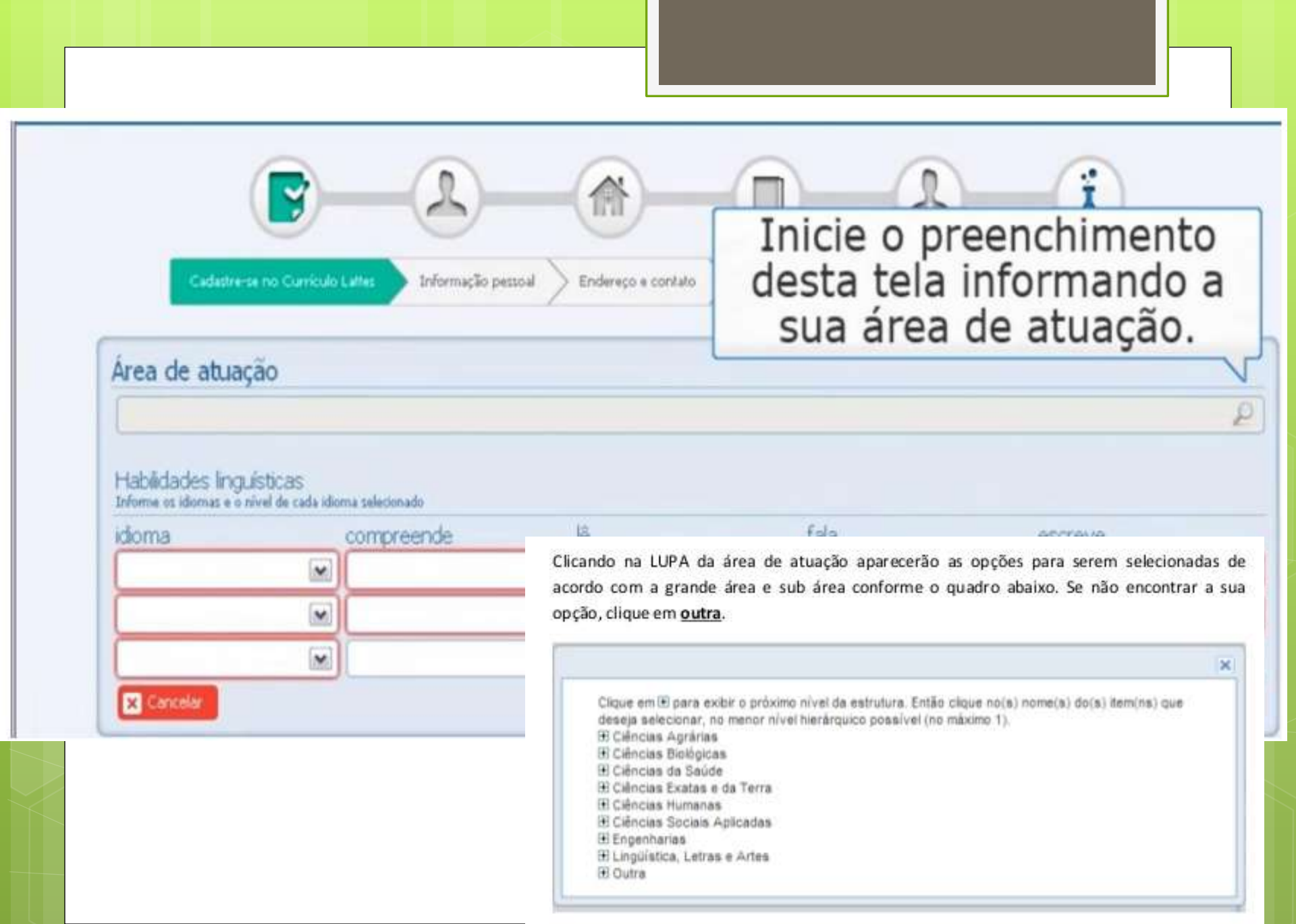

Clicando em Ciências da Saúde, aparecerão as opções de sub-áreas.

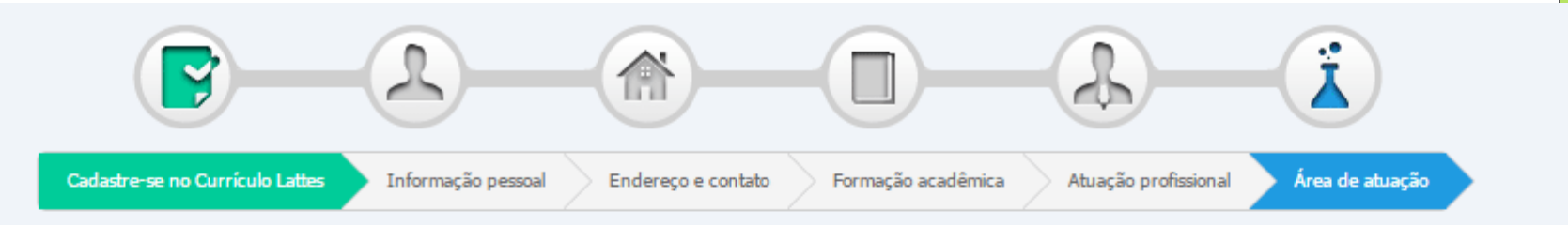

P

#### Área de atuação

#### Jornalismo e Editoração

Habilidades linguísticas Informe os idiomas e o nível de cada idioma selecionado

| idioma     | compreende | lê | fala     | escreve              |
|------------|------------|----|----------|----------------------|
| •          | •          | ·  | •        | <b>T</b>             |
| •          | <b></b>    | T  | <b>T</b> | •                    |
| •          | •          | ·  | •        | <b></b>              |
| X Cancelar |            |    |          | 🗧 Anterior 📑 Próxima |

Após concluir o preenchimento, um resumo dos dados inseridos será apresentado para sua conferência.

Normalmente, a plataforma leva cerca de 24 horas para publicar e permitir alterações em um currículo recém-cadastrado.

Em caso de problemas, contate o CNPq através de <u>suporte@cnpq.br</u>

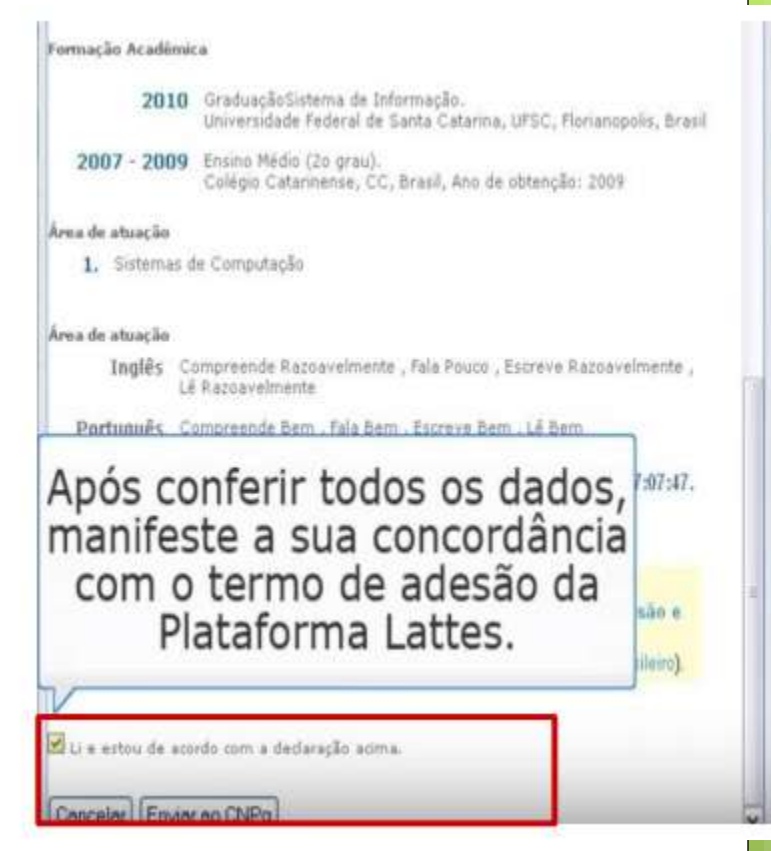

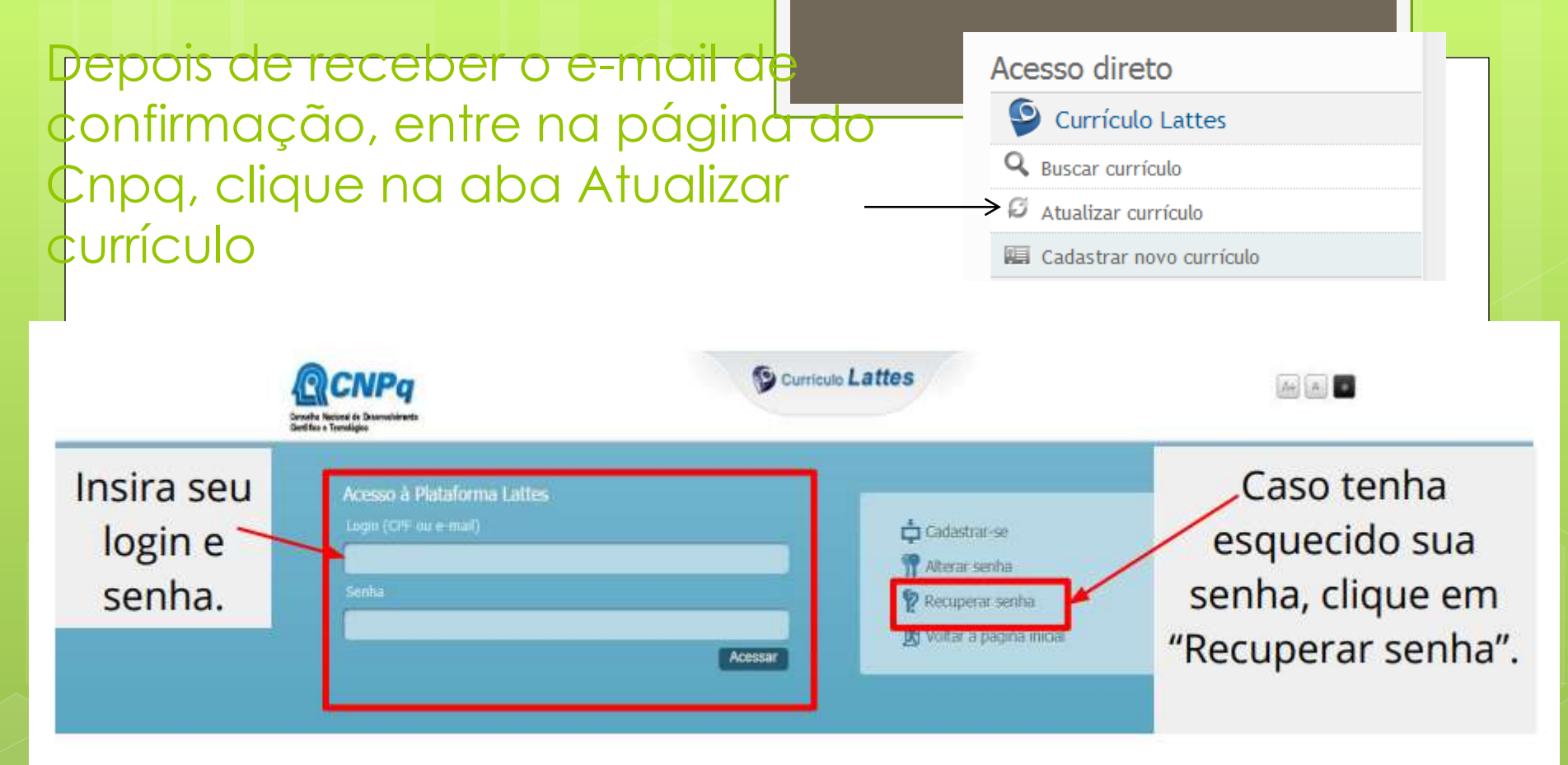

## Importante!

Caso tenha esquecido sua senha e, além disso, o seu e-mail cadastrado esteja desatualizado, envie um e-mail para <u>suporte-senha@cnpq.br</u> com seu nome completo, CPF, RG, data de nascimento, nome dos pais e e-mail atualizado.

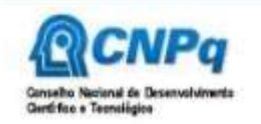

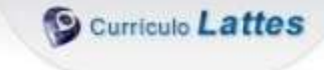

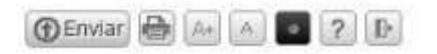

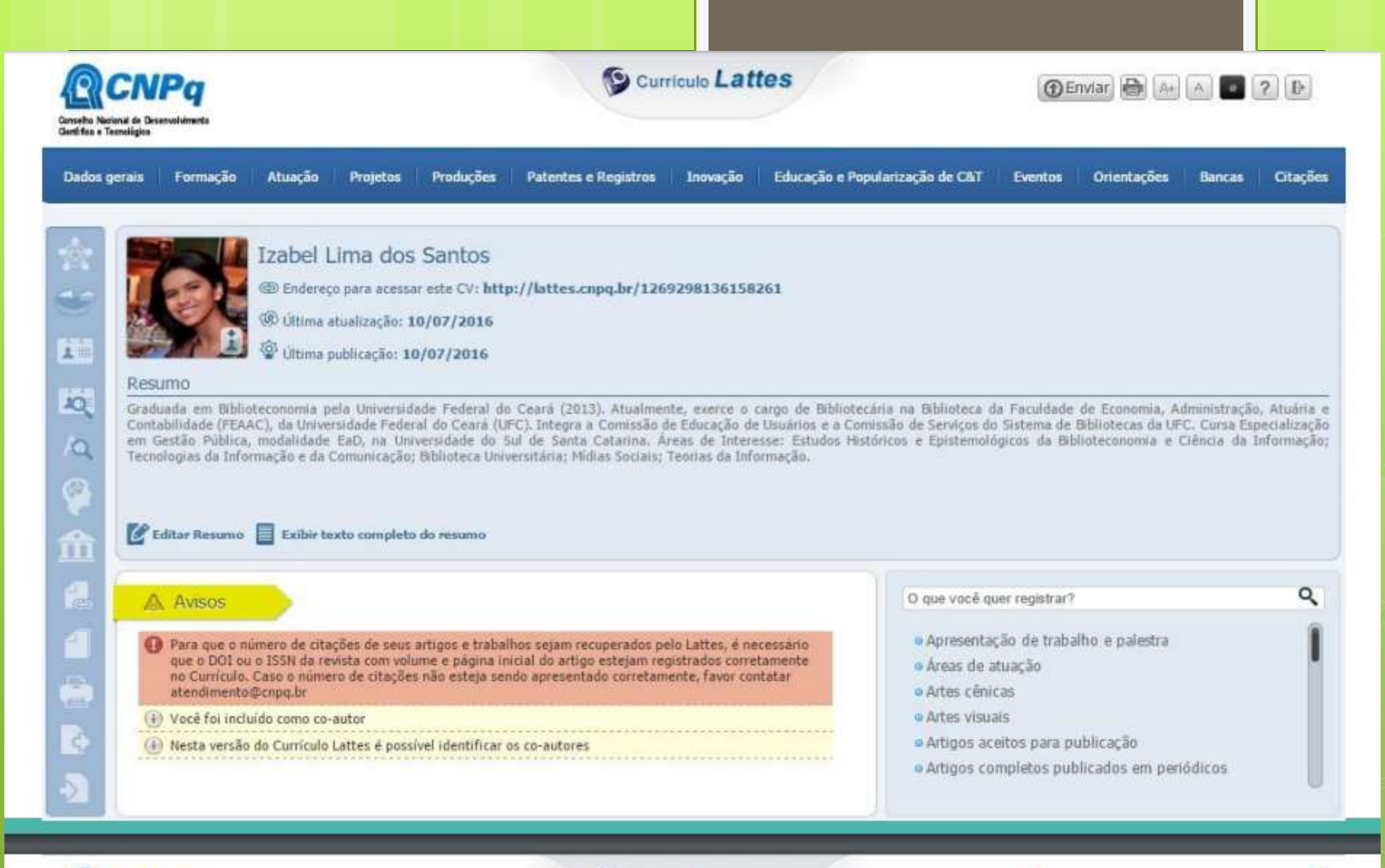

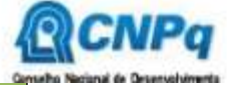

Serramentas Adicionais

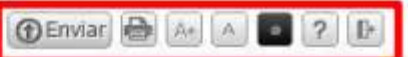

# **PLATAFORMA BRASIL**

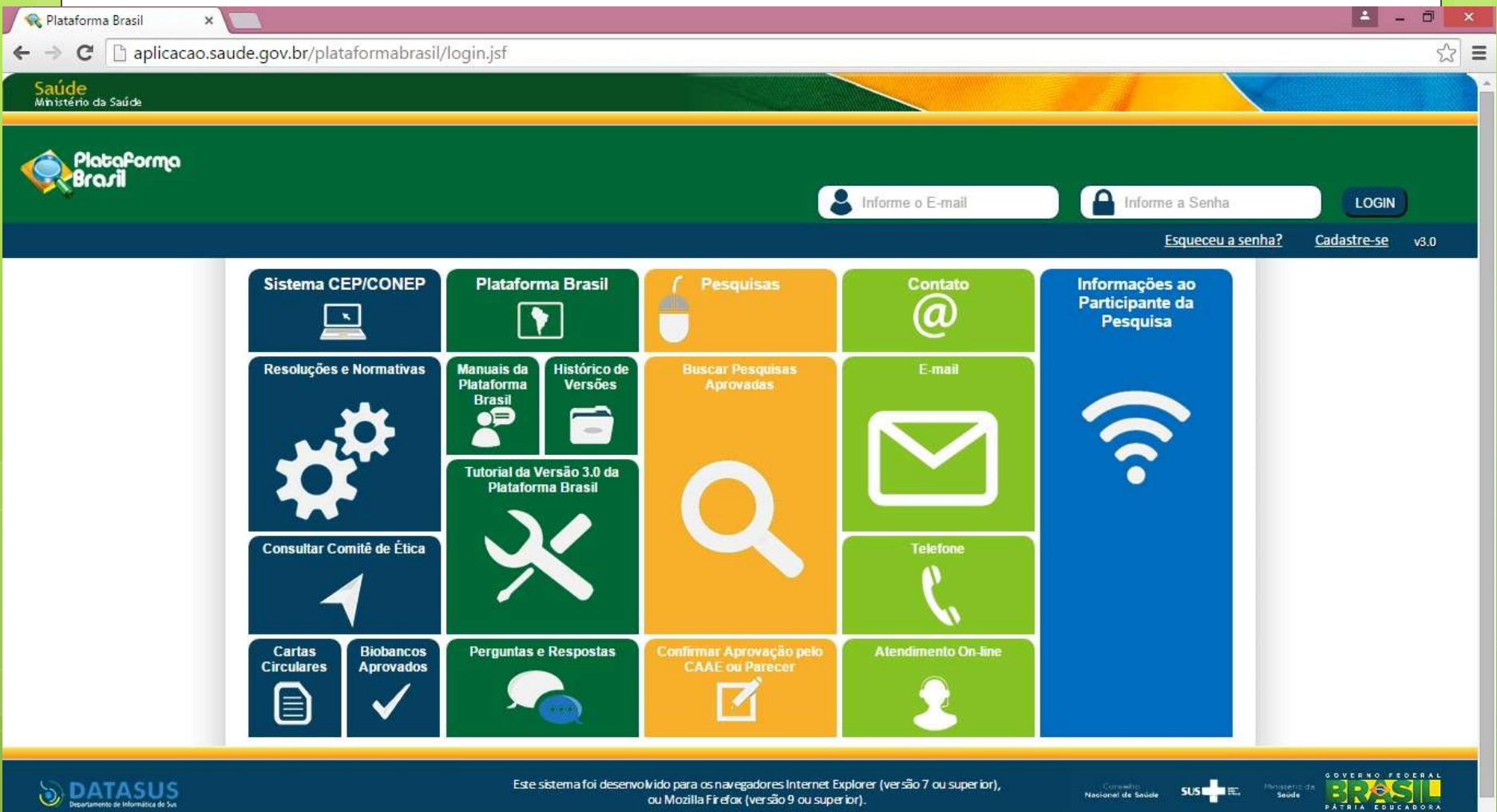

Este sistema foi desenvolvido para os navegadores Internet Explorer (versão 7 ou superior), ou Mozilla Firefox (versão 9 ou superior).

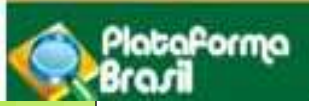

tério da Saúd

# PLATAFORMA BRASIL

- A Plataforma Brasil é uma base nacional e unificada de registros de pesquisas envolvendo seres humanos para todo o sistema CEP/CONEP.
- A apresentação dos documentos é por meio digital.
- Ela permite que sejam acompanhadas desde a submissão até a aprovação final pelo CEP.
- Propicia a sociedade o acesso aos dados públicos de todas as pesquisas aprovadas.

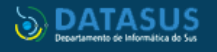

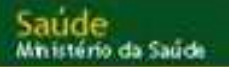

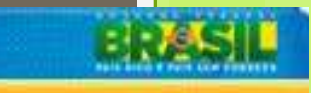

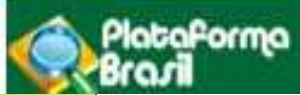

Para o cadastro como pesquisador é necessário:

Acessar a barra <u>http://plataformabrasil.saude.gov.br</u>

Se usuário novo, acessar o link < cadastre-se > e siga o trâmite de cadastro de usuário.

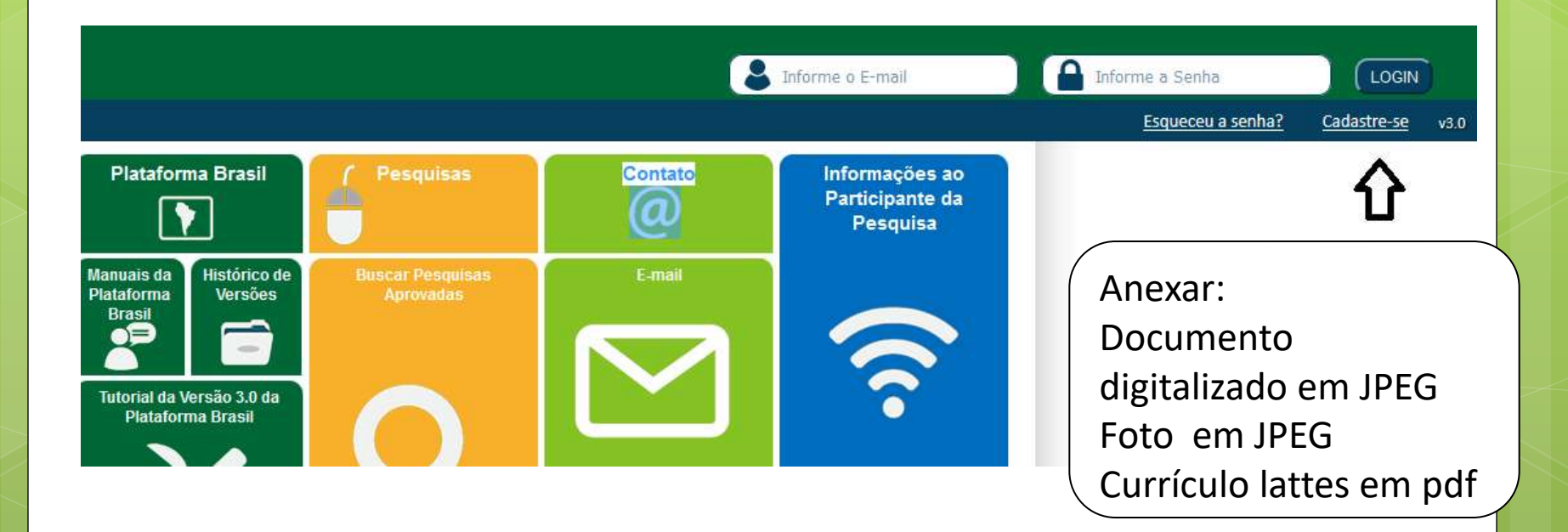

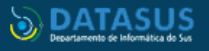

| Sai  | ud   | e   |    |       |  |
|------|------|-----|----|-------|--|
| Mini | isté | río | da | Saude |  |

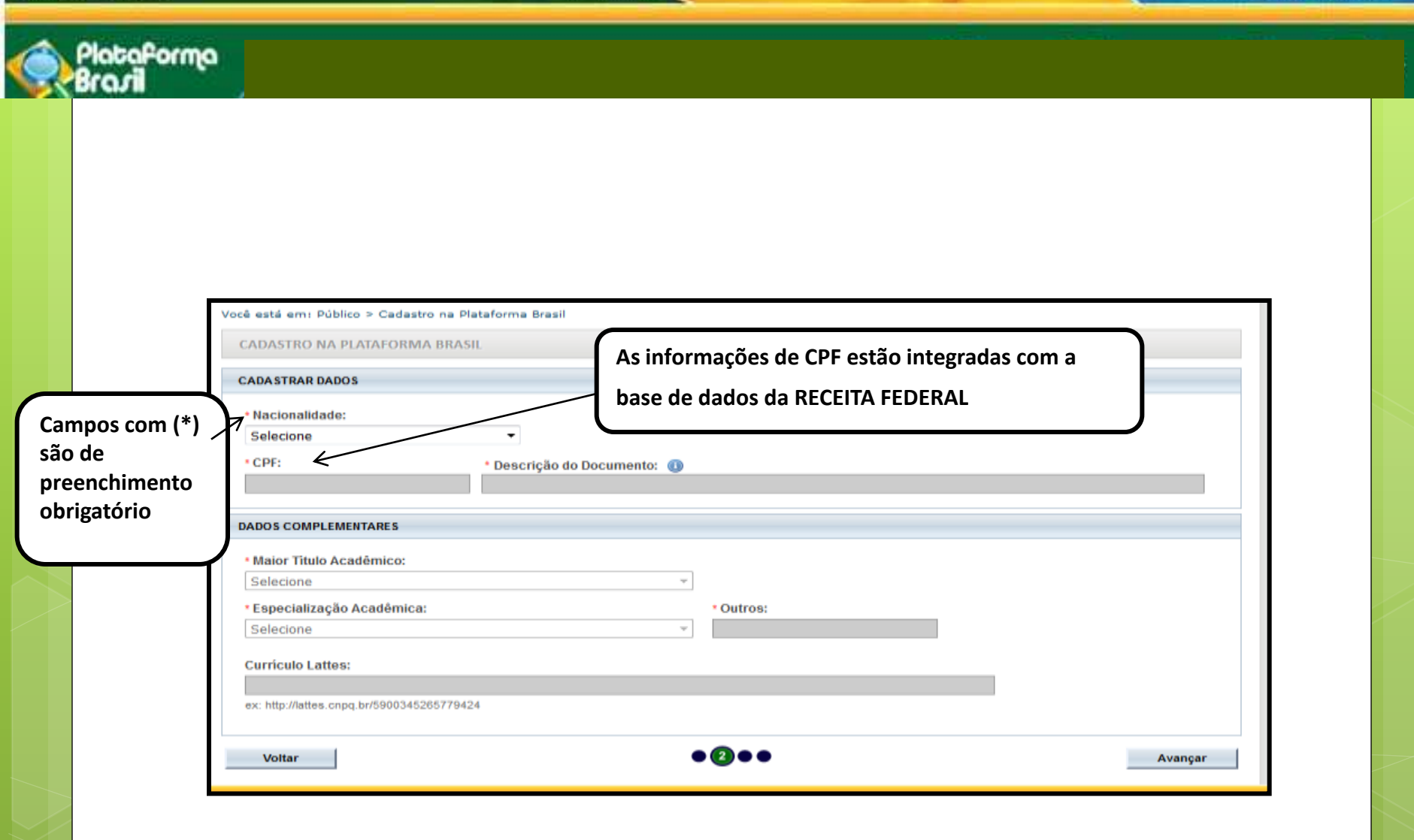

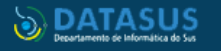

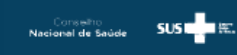

PATRIA EDUCADORA

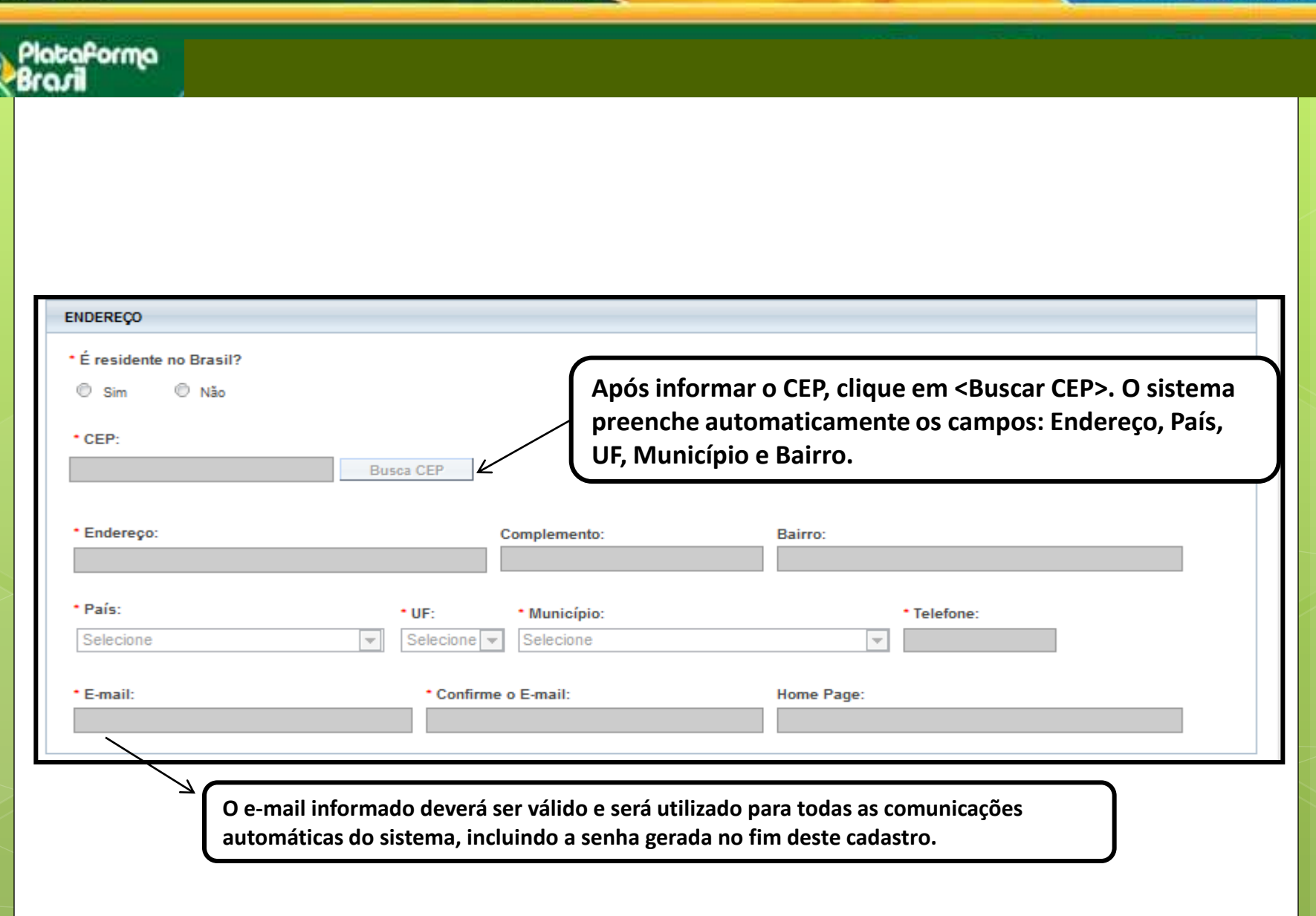

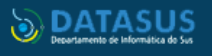

SUS 🛛 🗮 👯.

PATRIA EDUCADORA

Nacional de Saúde

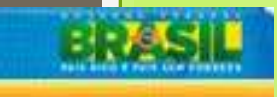

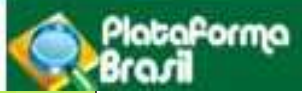

#### Documentos obrigatórios: Foto de identificação; Documento de Identidade; Currículo Lattes

| Foto de Identificação                             | Detalhe Outros:                                 |                             |           |       |
|---------------------------------------------------|-------------------------------------------------|-----------------------------|-----------|-------|
| Anexar Extensões dos arquivo<br>Tipo de Documento | BMP, GIF, JPG, JPEG, PDF, PNG - 20 MB (<br>Nome | de tamanho máximo.<br>Autor | Tamanho   | Ações |
| Curriçulo                                         | 📆 open.pdf                                      | Manual Cadastro de Usuário  | 13,14 KB  |       |
| Documento digitalizado                            | 10haDeRosto.pdf                                 | Manual Cadastro de Usuário  | 47,25 KB  |       |
| Foto de Identificação                             | Lighthouse.jpg                                  | Manual Cadastro de Usuário  | 548,12 KB | 8     |

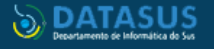

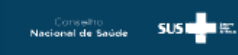

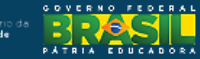

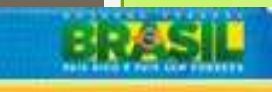

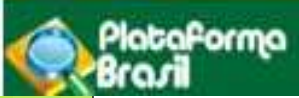

| Vínculo | com | а | instituiçã | а́о |
|---------|-----|---|------------|-----|
|---------|-----|---|------------|-----|

| CIONAR<br>eseja vi | INSTITUIÇÃO<br>ncular alguma Instituig<br>Não | uma falha no<br>Istro, então, l<br>Iderá adicion                                                                              | o sistema, esta função está trav<br>NÃO vincule a instituição, dep<br>par a Instituição da qual faz par | vando a finaliz<br>ois de cadastra<br>rte. | ação<br>ado             |
|--------------------|-----------------------------------------------|----------------------------------------------------------------------------------------------------|----------------------------------------------------------------------------------------------------|--------------------------------------------|-------------------------|
|                    | AR INSTITUIÇÃO                                |                                                                                                    |                                                                                                    |                                            |                         |
| * Nome             | e da Instituição:                             |                                                                                                    | Buscar Instituição                                                                                      |                                            |                         |
| Órgão /            | Unidade:                                      |                                                                                                    | _                                                                                                    |                                            |                         |
|                    |                                               |                                                                                                    |                                                                                                    |                                            | Adiciona                |
| INSTITUI           | ções selecionada                              | n <buscar inst<="" td=""><td>tituição&gt; para localizar a Instit</td><td>uição desejad</td><td>Adiciona<br/>a.</td></buscar> | tituição> para localizar a Instit                                                                       | uição desejad                              | Adiciona<br>a.          |
| INSTITUI           | ções selecionada<br>Razão Social              | Nome Fantasia Situa                                                                                                    | tituição> para localizar a Instit                                                                       | uição desejad                              | Adiciona<br>a.<br>Ações |

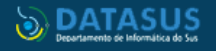

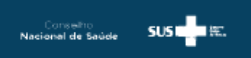

PATRIA EDUCADORA

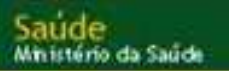

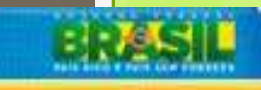

## PlataPorma

| So                                                              | licitar Cadastro |                |                                    |             |       |
|-----------------------------------------------------------------|------------------|----------------|------------------------------------|-------------|-------|
|                                                                 |                  | de Instituição | D                                  |             |       |
|                                                                 |                  | Buscar         | r Instituição                      | /           |       |
| TITUIÇÕES SELECIONADAS 🕕                                        |                  |                |                                    |             |       |
|                                                                 | Nama Fantasia    | Cituação       | Denii a Ullaidada                  | Localizacii | A     |
| CNPJ Razao Social                                               | Nome rantasia    | Situação       |                                    | Localização | Ações |
| Universidade Federal da Paralba                                 | UFPB             | Ativa          | Centro de Ciencia da Saúde         | PARAIBA     | ×     |
| 098.477/0007-<br>05 Hospital Universitário Lauro Wanderley/UFPB |                  | Ativa          | UNIVERSIDADE FEDERAL DA<br>PARAIBA | PARAÍBA     | F X   |
| le stitute de Educes <sup>2</sup> e Consciende Develo           |                  |                |                                    | ΡΑΡΑίΒΑ     |       |

- -----
- \* Senha atual:

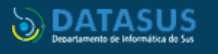

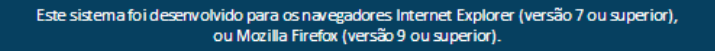

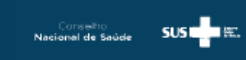

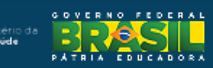

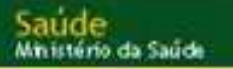

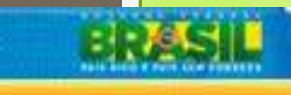

SUSI 無

PATRIA EDUCADORA

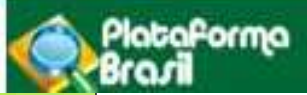

# ENCAMINHAMENTO DE PROJETOS DE PESQUISA AO CEP NA PLATAFORMA BRASIL

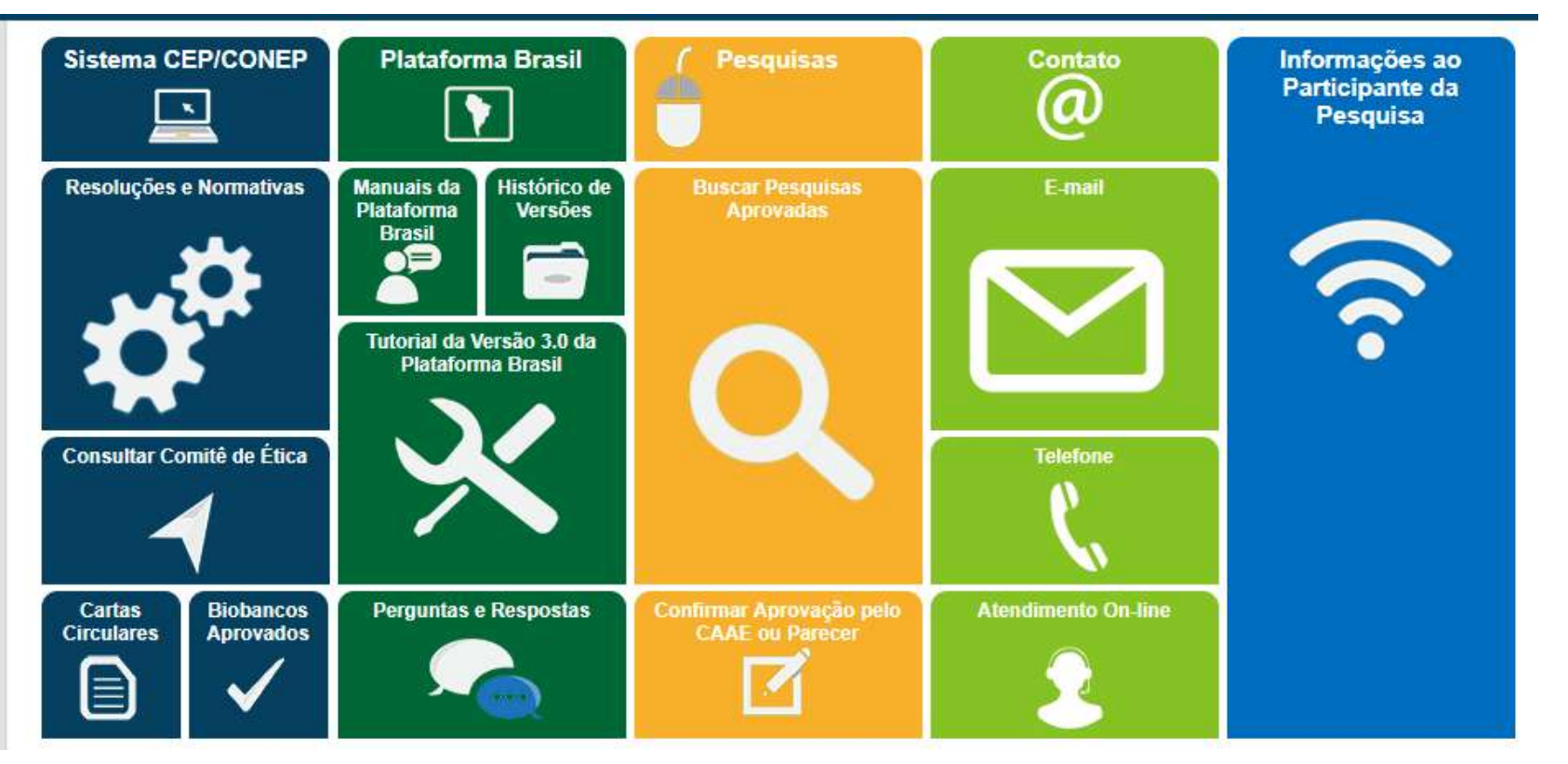

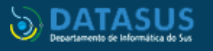

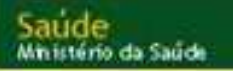

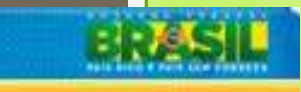

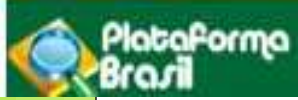

#### DOCUMENTOS QUE DEVEM SER PROVIDENCIADOS E ANEXADOS NA PLATAFORMA

BRASIL AO SUBMETER O PROJETO DE PESQUISA PARA AVALIAÇÃO DO CEP

- Parecer consubstanciado de aprovação emitido pela Coordenação do Curso, Departamento, Grupo de Pesquisa ou ofício de encaminhamento do pesquisador;
- Projeto completo (brochura) detalhado;
- Folha de rosto gerada pela Plataforma Brasil e assinada pelo pesquisador e pelo responsável legal pela Instituição Proponente;
- Outros documentos pertinentes ao projeto: cartas/ofícios de aceite de outras instituições participantes, TCLE, etc.

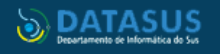

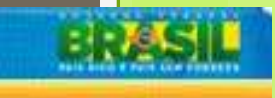

SUST

Nacional de Saúde

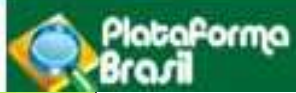

Para submeter um projeto de pesquisa o pesquisador deve acessar a Plataforma Brasil, e Efetuar Login com "Email" e "Senha";

| Plataforma<br>Brazil | principal 🤦                                                                                                    |
|----------------------|----------------------------------------------------------------------------------------------------|
|                      | Público Pesquisador CEP Alterar Meus Dados TEST                                                                                                    |
| Cadastros            |                                                                                                    |
|                      | GERIR PESQUISA                                                                                                    |
|                      | Para cadastrar um novo projeto, clique aqui: Nova Submissão Para cadastrar projetos aprovados anteriores à Plataforma Brasil, clique aqui: Projeto anterior |
|                      | ♥                                                                                                    |
|                      | Cadastro de novos projetos                                                                                                    |
|                      |                                                                                                    |
|                      |                                                                                                    |
|                      |                                                                                                    |

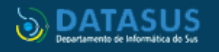

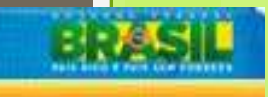

| aforma<br>ril                                   |                                                                                                    |                                                                                                    |                                                                                                    |
|-------------------------------------------------|----------------------------------------------------------------------------------------------------|----------------------------------------------------------------------------------------------------|----------------------------------------------------------------------------------------------------|
| Público                                         | Pesquisador CEP                                                                                                    | Alterar Meus Dados                                                                                                    | TESTE MAN                                                                                                    |
| GERIR PESQUISA                                  |                                                                                                    |                                                                                                    |                                                                                                    |
|                                                 |                                                                                                    |                                                                                                    | 4                                                                                                    |
| Pro<br>antes<br>pesqu<br>aprov<br>APRO<br>Acata | <b>ojeto Anterior:</b> da<br>da criação da P<br>uisador deve pri<br>vado para verific<br>VADO, terá a sit<br><b>ido&gt;</b> . A partir di | deve ser utilizado para<br>lataforma Brasil, ou se<br>meiramente cadastrar<br>cação do CEP. Ao ser va<br>cuação alterada para <<br>sso, o pesquisador poo | cadastrar pesquisas APROVADA<br>eja, antes de <b>15/01/2012.</b> O<br>o projeto exatamente como foi<br>alidado com parecer de<br><b>Projeto anterior à Plataforma</b><br>derá submeter Emendas ao |

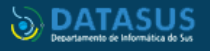

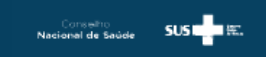

PATRIA EDUCADORA

ro.

PlataPorma

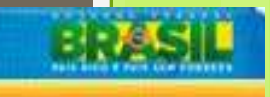

PATRIA EDUCADORA

Conselho Nacional de Saúde SUSTER #2.

| Prelir                                                                | mações<br>minares 2                                                  | Área de Estudo                      | Desenho de<br>Estudo/Apoio Financeiro | 4 Detalhamento do Estu | do 5 Outras I | nformações 6           | Finalizar        |
|-----------------------------------------------------------------------|----------------------------------------------------------------------|-------------------------------------|---------------------------------------|------------------------|---------------|------------------------|------------------|
| Salvar/Sair                                                           |                                                                      |                                     |                                       |                        |               |                        | Próxima          |
| Informe o Model<br>Modelo completo<br>Simplificado<br>Pesquisador Pri | lo que deseja pree<br>ainda não está dispor<br>O Completo<br>ncipal: | ncher<br>nível para o público. Util | iize o Modelo simplificado)           |                        |               | O sistema<br>o projeto | replicará<br>aos |
| PF .                                                                  | Nome Social                                                          |                                     |                                       |                        |               | assistente             | es aquí          |
|                                                                       | Zacco Dac                                                            | quisador                            |                                       |                        |               | inseridos              | ane              |
| 123.443.590-34                                                        | Zecas res                                                            | -                                   |                                       |                        |               |                        | 940              |
| 123.443.590-34<br>Telefone<br>123                                     | E-mail<br>zecas.peso                                                 | quisador@saude.qo                   | v.br                                  |                        |               | poderão f              | inalizar o       |

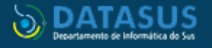

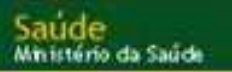

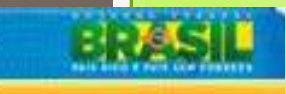

| ataforma<br>ra <b>rii</b> |  |
|---------------------------|--|
| EQUIPE DE PESQUISA:       |  |
| CPF/Documento             |  |
|                           |  |

| CPF/Docum                                                                                                    | ento                                                                                 | Nome Social                 | Ação                   |             |
|----------------------------------------------------------------------------------------------------|--------------------------------------------------------------------------------------|-----------------------------|------------------------|-------------|
|                                                                                                    |                                                                                      |                             | Adicionar membro à eq  | uipe        |
| <ul> <li>Instituição Proponente: ①</li> <li>Selecione</li> </ul>                                                                                                    | Instituição com a qual o pes<br>Sem Proponente                                       | quisador tem vínculo e em r | nome da qual apresenta | a pesquisa. |
| •Éum estudo internacional?<br>◎ Sim ◎ Não                                                                                                    |                                                                                      |                             |                        |             |
| Salvar/Sair                                                                                                    | 0••                                                                                  |                             | Próx                   | ima         |
| Instituição Proponente:  (1) 24.098.477/0007-05 - UNIVERSIDADE raão / Unidade:                                                                                                    | FEDERAL DA PARAIBA                                                                   | Sem     Proponente          |                        |             |
| Universidade Federal da Paraíba (UFPB     Centro De Ciências da Saúde (CCS)     Centro de Ciências Humanas, Socia     Centro de Ciências Humanas, Letras     Centro de Ciências Lurídicas - CCUE | i)<br>is e Agrárias (CCHSA)<br>e Artes<br>Denastamento de Ciências Iurídicas - DCI). |                             |                        | ·           |
| É um estudo internacional?                                                                                                    |                                                                                      |                             |                        |             |

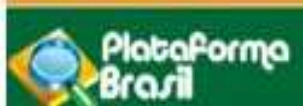

in istério da Saúde

A instituição proponente não determina para qual Comitê o projeto será encaminhado. No cadastro da Instituição há o campo para relacionar o CEP.

Caso a Instituição não tenha CEP o projeto de pesquisa será encaminhado ao CONEP, que escolherá o Comitê que será encaminhado o projeto

➢ Para que uma Instituição seja disponibilizada no campo Instituição Proponente o pesquisador deve vincular a Instituição indicando o perfil como "Pesquisador", na aba "Alterar meus dados".

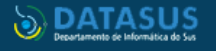

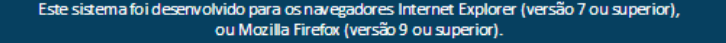

| Etapa 2 - Área de Estudo I presimanes 2 Area de Estudo 3 Deserbo de Estudo 4 Detabhamento do Estudo 5 Outras Informações 6 Finalizar Anterior Salvar/Sair Area de Estudo Área Temática Especial (indique todas as áreas temáticas do projeto, se aplicável): Cenética Humana: Haverá envilo para o exterior de material genético ou qualquer material biológico humano para obtenção de material genético, salvo nos casos em que houver cooperação com o Governo Brasileiro; Haverá ativações comerciais; Haverá ativações de estudura genética de células humanas para utilização in vivo; Trata-se de pesquisa na qual esteja prevista a disociação inversível dos dados dos participantes da pesquisa; Trata-se de pesquisa na qual esteja prevista a disociação inversível dos dados dos participantes da pesquisa; Trata-se de pesquisa a qual esteja prevista a disociação inversível dos dados dos participantes da pesquisa; Trata-se de pesquisa a qual esteja prevista a disociação inversível dos dados dos participantes da pesquisa; Trata-se de pesquisa a qual esteja prevista a disociação inversível dos dados dos participantes da pesquisa; Trata-se de pesquisa a qual esteja prevista a disociação inversível dos dados dos participantes da pesquisa; Trata-se de pesquisa envolvendo Genética Humana que não necessita de análise ética por parte da CONEP; Reprodução Humana (pesquisas que se ocupan com o funcionamento do apareho periodutor, procriação e fatores que afetam a saúde reprodutiva de humanos, sendo que nessas pesquisas serão considerados "participantes da pesquisa" todos os que forem afetados pelos procedimentos delas): Reprodução dumana que não necessita de análise ética por parte da CONEP; Reprodução de gametas, pré-embriões, embriões e feto; Medicina fetal, quando envolver procedimentos invasivos; Reprodução dumana que não necessita de análise ética por parte d                                         |         |
|----------------------------------------------------------------------------------------------------|---------|
| 1       Informações<br>Presiminares       2       Avea de Estudo       3       Desenho de<br>Estudo/Açoio Financeio       4       Detaihamento do<br>Estudo/Açoio Financeio       5       Outras Informações       6       Finalizar                                                                                                    |         |
| Anterior       Salvar/Sair         Área Temática Especial (Indique todas as áreas temáticas do projeto, se aplicável):                                                                                                    | -       |
| <ul> <li>Genetica Humana:</li> <li>Haverá envio para o exterior de material genético ou qualquer material biológico humano para obtenção de material genético, salvo nos casos em que houver cooperação com o Governo Brasileiro;</li> <li>Haverá armazenamento de material biológico ou dados genéticos humanos no exterior e no País, quando de forma conveniada com instituições estrangeiras ou em instituições comerciais;</li> <li>Haverá alterações da estrutura genética de células humanas para utilização in vivo;</li> <li>Trata-se de pesquisa na área da genética da reprodução humana (reprogenética);</li> <li>Trata-se de pesquisa em genética do comportamento.</li> <li>Trata-se de pesquisa na qual esteja prevista a dissociação irreversível dos dados dos participantes da pesquisa;</li> <li>Trata-se de pesquisa qual esteja prevista a dissociação irreversível dos dados os participantes da pesquisa;</li> <li>Trata-se de pesquisa envolvendo Genética Humana que não necessita de análise ética por parte da CONEP;</li> <li>Reprodução Humana (pesquisas que se ocupam com o funcionamento do aparelho reprodutor, procriação e fatores que afetam a saúde reprodutiva de humanos, sendo que nessas pesquisas serão considerados "participantes da pesquisa" todos os que forem afetados pelos procedimentos delas):</li> <li>Reprodução de gametas, pré-embriões e feto;</li> <li>Manipulação de gametas, pré-embriões e feto;</li> <li>Medicina fetal, quando envolver procedimentos invasivos;</li> <li>Reprodução Humana que não necessita de análise ética por parte da CONEP;</li> <li>Equipamentos e dispositivos terapéuticos, novos ou não registrados no País;</li> <li>Novos procedimentos terapéuticos, novos ou não registrados no País;</li> <li>Novos procedimentos terapéuticos, novos ou não registrados no País;</li> <li>Novos procedimentos terapéuticos, invasivos;</li> <li>Estudos com populações indígenas;</li> </ul> | Humana. |
| <ul> <li>Haverá armazenamento de material biológico ou dados genéticos humanos no exterior e no País, quando de forma conveniada com instituições estrangeiras ou em instituições comerciais;</li> <li>Haverá alterações da estrutura genética de células humanas para utilização in vivo;</li> <li>Trata-se de pesquisa na área da genética da reprodução humana (reprogenética);</li> <li>Trata-se de pesquisa em genética do comportamento.</li> <li>Trata-se de pesquisa na qual esteja prevista a dissociação irreversível dos dados dos participantes da pesquisa;</li> <li>Trata-se de pesquisa envolvendo Genética Humana que não necessita de análise ética por parte da CONEP;</li> <li>Reprodução Humana (pesquisas que se ocupam com o funcionamento do aparelho reprodutor, procriação e fatores que afetam a saúde reprodutiva de humanos, sendo que nessas pesquisas serão considerados "participantes da pesquisa" todos os que forem afetados pelos procedimentos delas):</li> <li>Reprodução da gametas, pré-embriões, embriões e feto;</li> <li>Manipulação de gametas, pré-embriões e feto;</li> <li>Medicina fetal, quando envolver procedimentos invasivos;</li> <li>Reprodução Humana que não necessita de análise ética por parte da CONEP;</li> <li>Equipamentos e dispositivos terapêuticos, novos ou não registrados no País;</li> <li>Novos procedimentos terapêuticos invasivos;</li> <li>Estudos com populações indígenas;</li> </ul>                                                                                                    |         |
| <ul> <li>Haverá alterações da estrutura genética de células humanas para utilização in vivo;</li> <li>Trata-se de pesquisa na área da genética da reprodução humana (reprogenética);</li> <li>Trata-se de pesquisa em genética do comportamento.</li> <li>Trata-se de pesquisa na qual esteja prevista a dissociação irreversível dos dados dos participantes da pesquisa;</li> <li>Trata-se de pesquisa envolvendo Genética Humana que não necessita de análise ética por parte da CONEP;</li> <li>Reprodução Humana (pesquisas que se ocupam com o funcionamento do aparelho reprodutor, procriação e fatores que afetam a saúde reprodutiva de humanos, sendo que nessas pesquisas serão considerados "participantes da pesquisa" todos os que forem afetados pelos procedimentos delas):</li> <li>Reprodução assistida;</li> <li>Manipulação de gametas, pré-embriões, embriões e feto;</li> <li>Medicina fetal, quando envolver procedimentos invasivos;</li> <li>Reprodução Humana que não necessita de análise ética por parte da CONEP;</li> <li>Equipamentos e dispositivos terapêuticos, novos ou não registrados no País;</li> <li>Novos procedimentos terapêuticos invasivos;</li> <li>Estudos com populações indígenas;</li> </ul>                                                                                                    |         |
| <ul> <li>Trata-se de pesquisa na área da genética da reprodução humana (reprogenética);</li> <li>Trata-se de pesquisa em genética do comportamento.</li> <li>Trata-se de pesquisa na qual esteja prevista a dissociação irreversível dos dados dos participantes da pesquisa;</li> <li>Trata-se de pesquisa envolvendo Genética Humana que não necessita de análise ética por parte da CONEP;</li> <li>Reprodução Humana (pesquisas que se ocupam com o funcionamento do aparelho reprodutor, procriação e fatores que afetam a saúde reprodutiva de humanos, sendo que nessas pesquisas serão considerados "participantes da pesquisa" todos os que forem afetados pelos procedimentos delas):</li> <li>Reprodução de gametas, pré-embriões, embriões e feto;</li> <li>Manipulação de gametas, pré-embriões, embriões e feto;</li> <li>Reprodução Humana que não necessita de análise ética por parte da CONEP;</li> <li>Equipamentos e dispositivos terapêuticos, novos ou não registrados no País;</li> <li>Novos procedimentos terapêuticos invasivos;</li> <li>Estudos com populações indígenas;</li> </ul>                                                                                                    |         |
| <ul> <li>Trata-se de pesquisa em genética do comportamento.</li> <li>Trata-se de pesquisa na qual esteja prevista a dissociação irreversível dos dados dos participantes da pesquisa;</li> <li>Trata-se de pesquisa envolvendo Genética Humana que não necessita de análise ética por parte da CONEP;</li> <li>Reprodução Humana (pesquisas que se ocupam com o funcionamento do aparelho reprodutor, procriação e fatores que afetam a saúde reprodutiva de humanos, endo que nessas pesquisas serão considerados "participantes da pesquisa" todos os que forem afetados pelos procedimentos delas):</li> <li>Reprodução assistida;</li> <li>Manipulação de gametas, pré-embriões, embriões e feto;</li> <li>Medicina fetal, quando envolver procedimentos invasivos;</li> <li>Reprodução Humana que não necessita de análise ética por parte da CONEP;</li> <li>Equipamentos e dispositivos terapêuticos, novos ou não registrados no País;</li> <li>Novos procedimentos terapêuticos invasivos;</li> <li>Estudos com populações indígenas;</li> </ul>                                                                                                    |         |
| <ul> <li>Trata-se de pesquisa na qual esteja prevista a dissociação irreversível dos dados dos participantes da pesquisa;</li> <li>Trata-se de pesquisa envolvendo Genética Humana que não necessita de análise ética por parte da CONEP;</li> <li>Reprodução Humana (pesquisas que se ocupam com o funcionamento do aparelho reprodutor, procriação e fatores que afetam a saúde reprodutiva de humanos, sendo que nessas pesquisas serão considerados "participantes da pesquisa" todos os que forem afetados pelos procedimentos delas):</li> <li>Reprodução assistida;</li> <li>Manipulação de gametas, pré-embriões, embriões e feto;</li> <li>Medicina fetal, quando envolver procedimentos invasivos;</li> <li>Reprodução Humana que não necessita de análise ética por parte da CONEP;</li> <li>Equipamentos e dispositivos terapêuticos, novos ou não registrados no País;</li> <li>Novos procedimentos terapêuticos invasivos;</li> <li>Estudos com populações indígenas;</li> </ul>                                                                                                    |         |
| <ul> <li>Trata-se de pesquisa envolvendo Genética Humana que não necessita de análise ética por parte da CONEP;</li> <li>Reprodução Humana (pesquisas que se ocupam com o funcionamento do aparelho reprodutor, procriação e fatores que afetam a saúde reprodutiva de humanos, sendo que nessas pesquisas serão considerados "participantes da pesquisa" todos os que forem afetados pelos procedimentos delas):</li> <li>Reprodução assistida;</li> <li>Manipulação de gametas, pré-embriões, embriões e feto;</li> <li>Medicina fetal, quando envolver procedimentos invasivos;</li> <li>Reprodução Humana que não necessita de análise ética por parte da CONEP;</li> <li>Equipamentos e dispositivos terapêuticos, novos ou não registrados no País;</li> <li>Novos procedimentos terapêuticos invasivos;</li> <li>Estudos com populações indígenas;</li> </ul>                                                                                                    |         |
| <ul> <li>Reprodução Humana (pesquisas que se ocupam com o funcionamento do aparelho reprodutor, procriação e fatores que afetam a saúde reprodutiva de humanos, sendo que nessas pesquisas serão considerados "participantes da pesquisa" todos os que forem afetados pelos procedimentos delas):</li> <li>Reprodução assistida;</li> <li>Manipulação de gametas, pré-embriões, embriões e feto;</li> <li>Medicina fetal, quando envolver procedimentos invasivos;</li> <li>Reprodução Humana que não necessita de análise ética por parte da CONEP;</li> <li>Equipamentos e dispositivos terapêuticos, novos ou não registrados no País;</li> <li>Novos procedimentos terapêuticos invasivos;</li> <li>Estudos com populações indígenas;</li> </ul>                                                                                                    |         |
| <ul> <li>Reprodução assistida;</li> <li>Manipulação de gametas, pré-embriões, embriões e feto;</li> <li>Medicina fetal, quando envolver procedimentos invasivos;</li> <li>Reprodução Humana que não necessita de análise ética por parte da CONEP;</li> <li>Equipamentos e dispositivos terapêuticos, novos ou não registrados no País;</li> <li>Novos procedimentos terapêuticos invasivos;</li> <li>Estudos com populações indígenas;</li> </ul>                                                                                                    |         |
| <ul> <li>Manipulação de gametas, pré-embriões, embriões e feto;</li> <li>Medicina fetal, quando envolver procedimentos invasivos;</li> <li>Reprodução Humana que não necessita de análise ética por parte da CONEP;</li> <li>Equipamentos e dispositivos terapêuticos, novos ou não registrados no País;</li> <li>Novos procedimentos terapêuticos invasivos;</li> <li>Estudos com populações indígenas;</li> </ul>                                                                                                    |         |
| <ul> <li>Medicina fetal, quando envolver procedimentos invasivos;</li> <li>Reprodução Humana que não necessita de análise ética por parte da CONEP;</li> <li>Equipamentos e dispositivos terapêuticos, novos ou não registrados no País;</li> <li>Novos procedimentos terapêuticos invasivos;</li> <li>Estudos com populações indígenas;</li> </ul>                                                                                                    |         |
| <ul> <li>Reprodução Humana que não necessita de análise ética por parte da CONEP;</li> <li>Equipamentos e dispositivos terapêuticos, novos ou não registrados no País;</li> <li>Novos procedimentos terapêuticos invasivos;</li> <li>Estudos com populações indígenas;</li> </ul>                                                                                                    |         |
| <ul> <li>Equipamentos e dispositivos terapêuticos, novos ou não registrados no País;</li> <li>Novos procedimentos terapêuticos invasivos;</li> <li>Estudos com populações indígenas;</li> </ul>                                                                                                    |         |
| <ul> <li>Novos procedimentos terapêuticos invasivos;</li> <li>Estudos com populações indígenas;</li> </ul>                                                                                                    |         |
| Estudos com populações indígenas;                                                                                                    |         |
|                                                                                                    |         |
| Projetos de pesquisa que envolvam organismos geneticamente modificados (OGM), celulas-tronco embrionarias e organismos que representem alto risco coletivo,<br>ncluindo organismos relacionados a eles, nos âmbitos de: experimentação, construção, cultivo, manipulação, transporte, transferência, importação, exportação,<br>armazenamento, liberação no meio ambiente e descarte;                                                                                                    |         |
| Pesquisas com coordenação e/ou patrocínio originados fora do Brasil, excetuadas aquelas com copatrocínio do Governo Brasileiro;                                                                                                    |         |

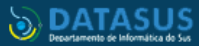

<

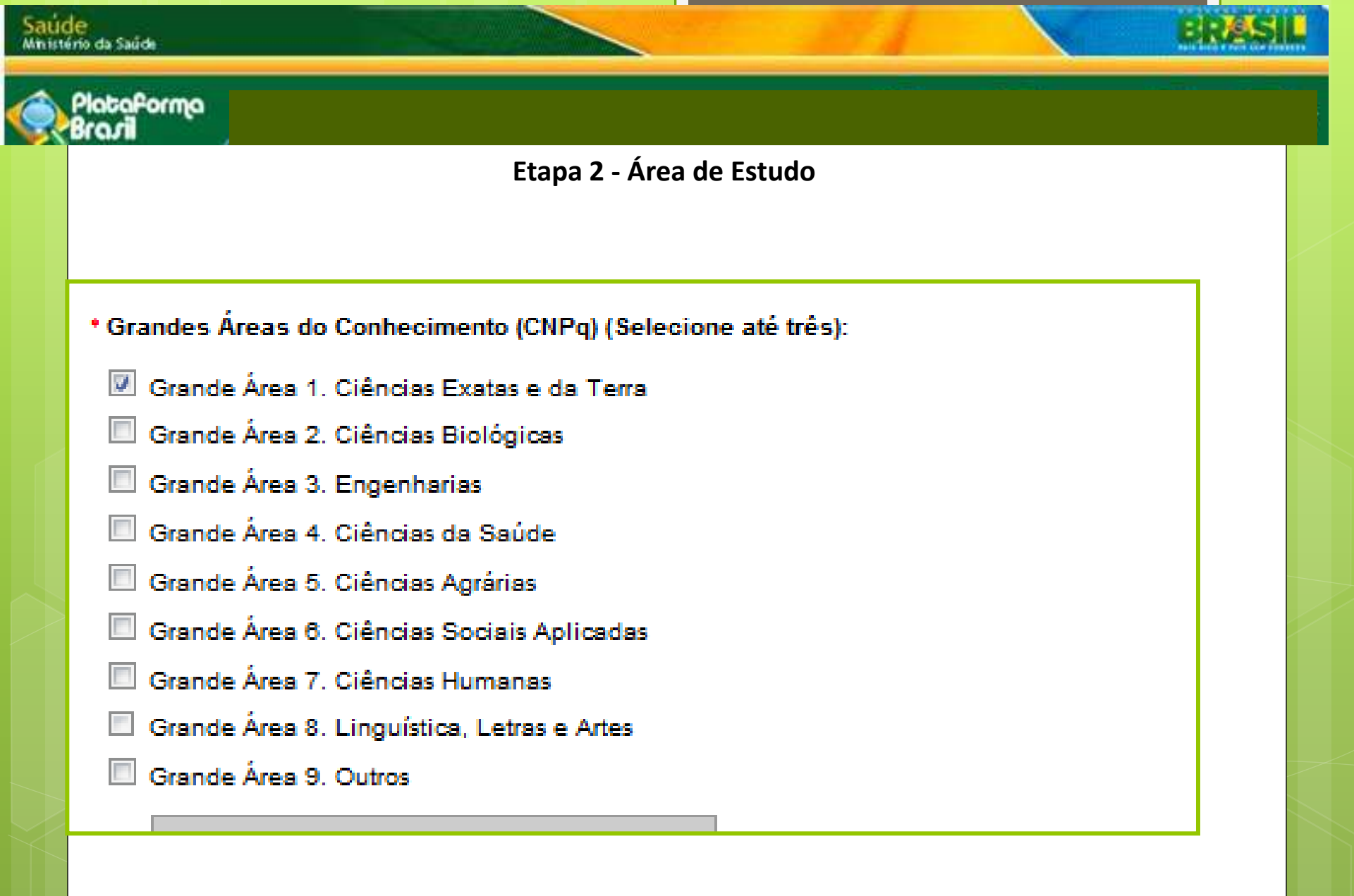

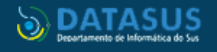

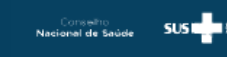

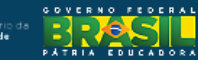

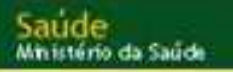

## Plataforma

- O **Título Público** poderá ser disponibilizado em consultas públicas para referenciar seu Projeto de Pesquisa depois de receber parecer de aprovado.
- O **Título Principal** não será disponibilizado ao público em geral por poder conter informação confidencial relativa ao Projeto de Pesquisa

|                                 |                                                                                                    | Caracteres restantes: 4000                                                                                                    |                                                                                                    |                                                                                                    |
|---------------------------------|----------------------------------------------------------------------------------------------------|----------------------------------------------------------------------------------------------------|----------------------------------------------------------------------------------------------------|----------------------------------------------------------------------------------------------------|
|                                 |                                                                                                    | Caracteres restantes 4000                                                                                                    |                                                                                                    |                                                                                                    |
|                                 |                                                                                                    | Caracteres restantes: 4000                                                                                                    |                                                                                                    |                                                                                                    |
|                                 |                                                                                                    | Caracteres restantes 4000                                                                                                    |                                                                                                    |                                                                                                    |
|                                 |                                                                                                    | 1                                                                                                    |                                                                                                    |                                                                                                    |
|                                 |                                                                                                    | 1                                                                                                    |                                                                                                    |                                                                                                    |
|                                 |                                                                                                    | 1                                                                                                    |                                                                                                    |                                                                                                    |
|                                 |                                                                                                    | 1                                                                                                    |                                                                                                    |                                                                                                    |
|                                 |                                                                                                    | 1                                                                                                    |                                                                                                    |                                                                                                    |
|                                 |                                                                                                    | ]                                                                                                    |                                                                                                    |                                                                                                    |
|                                 |                                                                                                    |                                                                                                    |                                                                                                    |                                                                                                    |
| ONTATO PÚBLICO:                 |                                                                                                    |                                                                                                    |                                                                                                    |                                                                                                    |
| Será o pesquisador principal?   |                                                                                                    |                                                                                                    |                                                                                                    |                                                                                                    |
| 🔵 Sim 🔵 Não                     |                                                                                                    |                                                                                                    |                                                                                                    |                                                                                                    |
| CPF/Documento                   | Nome Social                                                                                                    | Telefone                                                                                                    | E-mail                                                                                                    | Ação                                                                                                    |
|                                 |                                                                                                    |                                                                                                    | A                                                                                                    | Contata                                                                                                    |
|                                 |                                                                                                    |                                                                                                    | Adicio                                                                                                    | onar Contato                                                                                                    |
| ante Ciantífica                 |                                                                                                    |                                                                                                    |                                                                                                    |                                                                                                    |
| relline Izaltemberg Vasconcelos | Rosenstock <b>*</b>                                                                                                    |                                                                                                    |                                                                                                    |                                                                                                    |
| ş                               |                                                                                                    |                                                                                                    |                                                                                                    |                                                                                                    |
| Anterior Salvar/Sair            |                                                                                                    | • 🕗 • • •                                                                                                    |                                                                                                    | Próxima                                                                                                    |
|                                 |                                                                                                    |                                                                                                    |                                                                                                    |                                                                                                    |
| r                               | DNTATO PÚBLICO:<br>erá o pesquisador principal?<br>Sim Não<br>CPF/Documento<br>ntato Científico:<br>relline Izaltemberg Vasconcelos<br>Anterior Salvar/Sair | DNTATO PÚBLICO:<br>erá o pesquisador principal?<br>Sim Não<br>CPF/Documento Nome Social<br>ntato Científico:<br>relline Izaltemberg Vasconcelos Rosenstock ▼<br>Anterior Salvar/Sair | DNTATO PÚBLICO:<br>erá o pesquisador principal?<br>Sim Não<br>CPF/Documento Nome Social Telefone<br>ntato Científico:<br>relline Izaltemberg Vasconcelos Rosenstock ▼<br>Anterior Salvar/Sair Q2 ● ● ● ●<br>Este sistema foi deservolvido para os navezadores Internet Explorer (versão 7 ou superior). | DNTATO PÚBLICO:<br>erá o pesquisador principal?<br>Sim Não<br>CPF/Documento Nome Social Telefone E-mail<br>Adici<br>ntato Científico:<br>relline Izaltemberg Vasconcelos Rosenstock  Anterior Salvar/Sair<br>Este sistema foi desenvolvido para os navegadores Internet Explorer (versão 7 ou superior). |

ou Mozilla Firefox (versão 9 ou superior)

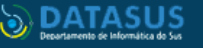

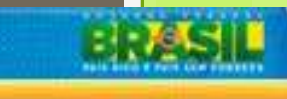

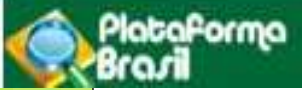

#### 3 - Desenho de Estudo/Apoio Financeiro

Estes campos só serão habilitados para pesquisas da Grande Área 4. Ciências da Saúde – Propósito principal do Estudo (OMS) – Clínico.

Condições de Saúde ou problemas estudados

Descritores gerais para as condições de saúde

Descritores específicos para as condições de saúde

Tipo de intervenção

Natureza da intervenção

Descritores da intervenção

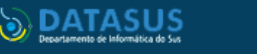

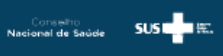

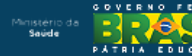

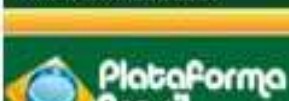

An istério da Saúde

Desenho de estudo envolve a identificação do tipo de abordagem metodológica. Implica na definição de características básicas do estudo, como a população e amostra estudada, a unidade de análise, a existência ou não de intervenção direta, a existência e tipo de seguimentos de indivíduos.

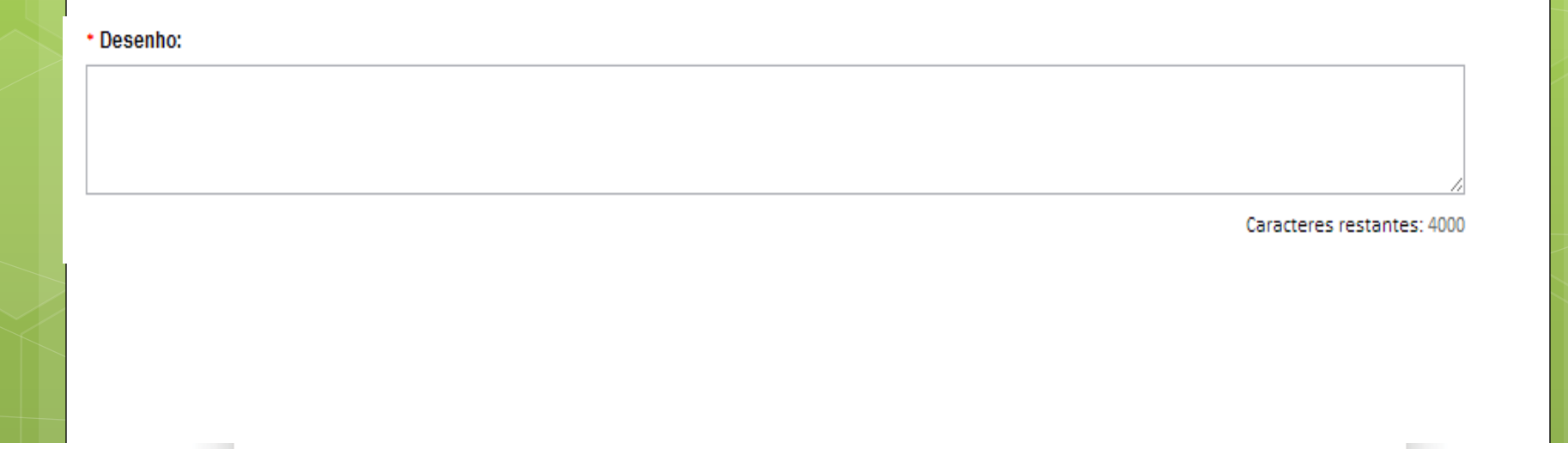

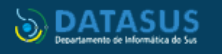

lataforma

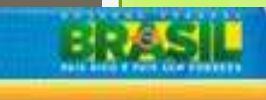

SUST

PATRIA EDUCADORA

# Adicionar Financiamento

| *Financiamento: |                     |                       |        |                   |        |
|-----------------|---------------------|-----------------------|--------|-------------------|--------|
| CNPJ            | Empresa/Instituição | Tipo de Financiamento | E-mail | Telefone          | Ação   |
|                 |                     |                       |        | Adicionar Financi | amento |

#### Ao clicar em <Adicionar Financiamento>, surgirá a tela:

| ipo de Financiamento     |             |
|--------------------------|-------------|
| Institucional Principal  | ▼ Pesquisar |
| Institucional Principal  |             |
| Institucional Secundário |             |
| Financiamento Próprio    |             |
| Adicionar                | Fechar      |

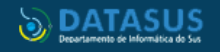

taforma

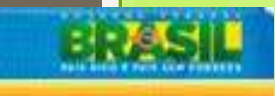

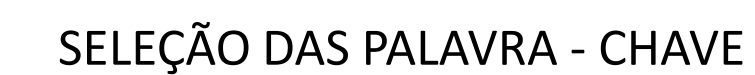

| alavra-chave:          |               |      |
|------------------------|---------------|------|
|                        | Palavra-chave | Ação |
| ucação- moodle- ensino |               | Û    |

## EM SAÚDE, UTILIZAMOS OS DESCRITORES NOS VOCABULÁRIOS PADRÕES:

- DeCS: http://decs.bvs.br/
- MeSH: https://www.ncbi.nlm.nih.gov/mesh

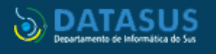

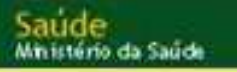

abaforma

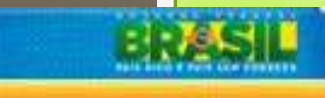

# Após finalizar o preenchimento desta etapa, avançar para a etapa 4 "Detalhamento do Estudo"

| 1 Informações<br>Preliminares 2 / | Área de Estudo 3 | Desenho de<br>Estudo/Apolo Financeiro | Detaihamento do Estudo | 5 Outras Informações | 6 Finalizar                |   |
|-----------------------------------|------------------|---------------------------------------|------------------------|----------------------|----------------------------|---|
| Anterior Salvar/Salr              |                  |                                       |                        |                      | Próxima                    |   |
|                                   |                  |                                       |                        |                      |                            |   |
| * Introdução:                     |                  |                                       |                        |                      |                            |   |
|                                   |                  |                                       |                        |                      |                            |   |
| × Hipótese:                       |                  |                                       |                        |                      | ^ ` [c                     | 1 |
|                                   |                  |                                       |                        |                      |                            |   |
| • Objetivo Primário:              |                  |                                       |                        |                      | Caracteres restantes: 4000 |   |

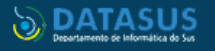

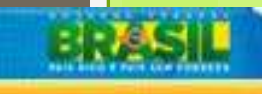

## Plataforma Objetivo Primário: Caracteres restantes: 4000 Objetivo Secundário: Caracteres restantes: 4000 Metodologia Proposta: Critério de Exclusão: 🗹 Não se aplica Caracteres restantes: 4000 \*Critério de Inclusão: Caracteres restantes: 4000 🔽 Não se aplica Riscos: Caracteres restantes: 4000 Beneficios: Caracteres restantes: 4000 \* Metodologia de Análise de dados: Caracteres restantes: 4000

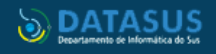

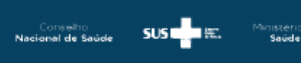

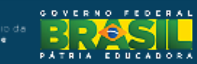

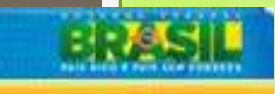

\* Desfecho Primário:

abaforma

Generation resumpts, 4000

É a variável mais importante e relevante do estudo .Só pode haver uma; deve ser definida antes do início do estudo; está atrelada ao objetivo principal da pesquisa

Caracteres restantes: 4000

#### Desfecho Secundário:

Variáveis não tão importantes, relacionadas ao objetivo primário. O desfecho secundário, nesse caso, será algum outro fator relativo a essa eficácia.

\* Tamanho da Amostra no Brasil:

Caracteres restantes: 4000

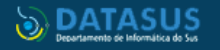

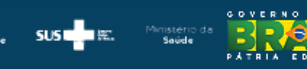

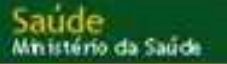

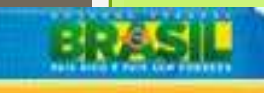

| Tamanho da Amostra no Brasil:<br>Participantes da Pesquisa                              |      |                                    |                     |
|-----------------------------------------------------------------------------------------|------|------------------------------------|---------------------|
| Data do Primeiro Recrutamento:<br>Não se aplica                                         |      |                                    |                     |
| Data do Primeiro Recrutamento:<br>Não se aplica                                         |      |                                    |                     |
| Data do Primeiro Recrutamento:<br>Não se aplica  Palses de Recrutamento: Pals de Origem | Pals | Nº de Participantes da<br>Pesquisa | Ação                |
| Data do Primeiro Recrutamento:  Não se aplica  Palses de Recrutamento:  Pals de Origem  | Pals | Nº de Participantes da<br>Pesquisa | Ação<br>Adicionar P |

Ao clicar em <Adicionar País>, surgirá a tela para adicionar os países . É obrigatório informar o nº de participantes de pesquisa recrutados em cada país. Em pesquisas qualitativas é utilizado o número 0.

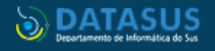

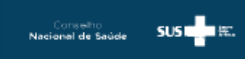

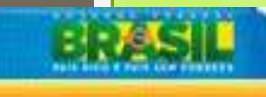

| มไ                                                                                                    |                                                                                                    |                                                                                                    |                                                                          |                                                   |                                                                                                    |                            |                                       |                                 |
|----------------------------------------------------------------------------------------------------|----------------------------------------------------------------------------------------------------|----------------------------------------------------------------------------------------------------|--------------------------------------------------------------------------|---------------------------------------------------|----------------------------------------------------------------------------------------------------|----------------------------|---------------------------------------|---------------------------------|
|                                                                                                    |                                                                                                    |                                                                                                    |                                                                          |                                                   |                                                                                                    |                            |                                       |                                 |
|                                                                                                    |                                                                                                    |                                                                                                    |                                                                          |                                                   |                                                                                                    |                            |                                       |                                 |
|                                                                                                    |                                                                                                    |                                                                                                    |                                                                          |                                                   |                                                                                                    |                            |                                       |                                 |
| Anterior                                                                                                    | Salvar/Sair                                                                                                    |                                                                                                    |                                                                          |                                                   |                                                                                                    |                            |                                       | Próxima                         |
|                                                                                                    |                                                                                                    | _                                                                                                    |                                                                          |                                                   |                                                                                                    |                            |                                       |                                 |
| <ul> <li>Haverá uso de fonte:</li> </ul>                                                                                                    | s secundárias de                                                                                                    | dados (prontuários,                                                                                         | dados demo                                                               | gráficos, etc)?                                   | ?                                                                                                    |                            |                                       |                                 |
| 🔘 Sim 🛛 🔘 Não                                                                                                    |                                                                                                    |                                                                                                    |                                                                          |                                                   |                                                                                                    |                            |                                       |                                 |
| Detalhamento:                                                                                                    |                                                                                                    |                                                                                                    |                                                                          |                                                   |                                                                                                    |                            |                                       |                                 |
|                                                                                                    |                                                                                                    |                                                                                                    |                                                                          |                                                   |                                                                                                    |                            |                                       |                                 |
|                                                                                                    |                                                                                                    |                                                                                                    |                                                                          |                                                   |                                                                                                    |                            |                                       |                                 |
|                                                                                                    |                                                                                                    |                                                                                                    |                                                                          |                                                   |                                                                                                    |                            |                                       |                                 |
|                                                                                                    |                                                                                                    |                                                                                                    |                                                                          |                                                   |                                                                                                    |                            |                                       |                                 |
|                                                                                                    |                                                                                                    |                                                                                                    |                                                                          |                                                   |                                                                                                    |                            |                                       |                                 |
|                                                                                                    |                                                                                                    |                                                                                                    |                                                                          |                                                   |                                                                                                    |                            |                                       |                                 |
|                                                                                                    |                                                                                                    |                                                                                                    |                                                                          |                                                   |                                                                                                    |                            | Caracteres re                         | estantes: 4                     |
|                                                                                                    |                                                                                                    |                                                                                                    |                                                                          |                                                   |                                                                                                    |                            | Caracteres re                         | estantes: 4                     |
| <ul> <li>Informe o número de</li> </ul>                                                                                                    | e indivíduos abord                                                                                                  | ados pessoalmente                                                                                           | e, recrutados,                                                           | ou que sofrera                                    | ão algum tipo de intervenção r                                                                                                    | neste centro de pe         | Caracteres re                         | estantes: 4                     |
| • Informe o número de                                                                                                    | e indivíduos abord                                                                                                  | ados pessoalmente                                                                                           | e, recrutados,                                                           | ou que sofrera                                    | ão algum tipo de intervenção r                                                                                                    | neste centro de pe         | Caracteres re<br>squisa:              | estantes: 4                     |
| • Informe o número de                                                                                                    | e indivíduos abord                                                                                                  | ados pessoalmente                                                                                           | e, recrutados,                                                           | ou que sofrera                                    | ão algum tipo de intervenção r                                                                                                    | neste centro de pe         | Caracteres re<br>squisa:              | estantes: 4                     |
| • Informe o número de                                                                                                    | e indivíduos abord                                                                                                  | ados pessoalmente                                                                                           | e, recrutados,                                                           | ou que sofrera                                    | ão algum tipo de intervenção r                                                                                                    | neste centro de pe         | Caracteres re<br>squisa:              | estantes: 4                     |
| • Informe o número de<br>Grupos em que serã                                                                                                    | e indivíduos abord<br>o divídidos os suje                                                                           | ados pessoalmente<br>eitos de pesquisa ne                                                                   | e, recrutados,<br>este centro:                                           | ou que sofrera                                    | ão algum tipo de intervenção r                                                                                                    | neste centro de pe         | Caracteres re<br>squisa:              | estantes: 4                     |
| <ul> <li>Informe o número de</li> <li>Grupos em que serã</li> <li>ID Grupo</li> </ul>                                                                                                    | e individuos abord<br>o divididos os suje<br>Nº de                                                                  | ados pessoalmente<br>eitos de pesquisa ne<br>e Indivíduos                                                   | e, recrutados,<br>este centro:                                           | ou que sofrera                                    | ão algum tipo de intervenção r<br>Intervenções a serem realizad                                                                                                    | neste centro de pe         | Caracteres re<br>squisa:              | estantes: 4<br>Ações            |
| • Informe o número de<br>• Grupos em que serã<br>ID Grupo                                                                                                    | e indivíduos abord<br>o divididos os suje<br>Nº de                                                                  | ados pessoalmente<br>eitos de pesquisa ne<br>e Indivíduos                                                   | e, recrutados,<br>este centro:                                           | ou que sofrera                                    | ão algum tipo de intervenção r<br>Intervenções a serem realizad                                                                                                    | neste centro de pe         | Caracteres re<br>squisa:              | estantes: 4<br>Ações            |
| • Informe o número de<br>• Grupos em que serã<br>ID Grupo                                                                                                    | e indivíduos abord<br>o divididos os suje<br>Nº de                                                                  | ados pessoalmente<br>eitos de pesquisa ne<br>e Indivíduos                                                   | e, recrutados,<br>este centro:                                           | ou que sofrera                                    | ão algum tipo de intervenção r<br>Intervenções a serem realizad                                                                                                    | neste centro de per<br>las | Caracteres re<br>squisa:<br>Adicional | estantes: 4<br>Ações<br>r Grupo |
| • Informe o número de<br>• Grupos em que serã<br>ID Grupo                                                                                                    | e indivíduos abord<br>o divididos os suje<br>Nº de                                                                  | ados pessoalmente<br>eitos de pesquisa ne<br>e Indivíduos<br>O nº não pode                                  | e, recrutados,<br>este centro:<br>rá ser maio                            | ou que sofrera                                    | ão algum tipo de intervenção r<br>Intervenções a serem realizad<br>nformado no <tamanho da<="" td=""><td>neste centro de pe<br/>las</td><td>Caracteres re<br/>squisa:<br/>Adicionat</td><td>estantes: 4<br/>Ações<br/>r Grupo</td></tamanho> | neste centro de pe<br>las  | Caracteres re<br>squisa:<br>Adicionat | estantes: 4<br>Ações<br>r Grupo |
| <ul> <li>Informe o número de</li> <li>Grupos em que serã</li> <li>ID Grupo</li> <li>O estudo é multicênt</li> </ul>                                                                                  | e individuos abord<br>o divididos os suje<br>Nº de<br>trico no Brasil?                                              | ados pessoalmente<br>eitos de pesquisa ne<br>e Indivíduos<br>O nº não pode<br>Amostra no Pr                 | e, recrutados,<br>este centro:<br>rá ser maio                            | ou que sofrera<br>r do que o in                   | ão algum tipo de intervenção r<br>Intervenções a serem realizad<br>nformado no <tamanho da<="" td=""><td>neste centro de pe<br/>las</td><td>Caracteres re<br/>squisa:<br/>Adicionar</td><td>Ações</td></tamanho>                             | neste centro de pe<br>las  | Caracteres re<br>squisa:<br>Adicionar | Ações                           |
| <ul> <li>Informe o número de</li> <li>Grupos em que serã<br/>ID Grupo</li> <li>O estudo é multicênt</li> </ul>                                                                                       | e indivíduos abord<br>o divididos os suje<br>Nº de<br>trico no Brasil?                                              | ados pessoalmente<br>eitos de pesquisa ne<br>e Indivíduos<br>O nº não pode<br>Amostra no Br                 | e, recrutados,<br>este centro:<br>rá ser maio<br>rasil>, etapa           | ou que sofrera<br>r do que o in<br>4.             | ão algum tipo de intervenção r<br>Intervenções a serem realizad<br>nformado no <tamanho da<="" td=""><td>neste centro de pe<br/>las</td><td>Caracteres re<br/>squisa:<br/>Adicional</td><td>estantes: 4<br/>Ações<br/>r Grupo</td></tamanho> | neste centro de pe<br>las  | Caracteres re<br>squisa:<br>Adicional | estantes: 4<br>Ações<br>r Grupo |
| <ul> <li>Informe o número de</li> <li>Grupos em que serã</li> <li>ID Grupo</li> <li>O estudo é multicênt</li> <li>Sim</li> <li>Não</li> </ul>                                                        | e indivíduos abord<br>o divididos os suje<br>Nº de<br>trico no Brasil?                                              | ados pessoalmente<br>eitos de pesquisa ne<br>e Indivíduos<br>O nº não pode<br>Amostra no Br                 | e, recrutados,<br>este centro:<br>rá ser maio<br>rasil>, etapa           | ou que sofrera<br>r do que o in<br>4.             | ão algum tipo de intervenção r<br>Intervenções a serem realizad<br>nformado no <tamanho da<="" td=""><td>neste centro de pe<br/>las</td><td>Caracteres re<br/>squisa:<br/>Adicional</td><td>estantes: 4<br/>Ações<br/>r Grupo</td></tamanho> | neste centro de pe<br>las  | Caracteres re<br>squisa:<br>Adicional | estantes: 4<br>Ações<br>r Grupo |
| <ul> <li>Informe o número de</li> <li>Grupos em que serã</li> <li>ID Grupo</li> <li>O estudo é multicênt</li> <li>Sim</li> <li>Não</li> <li>Demais centros particip</li> </ul>                       | e indivíduos abord<br>o divididos os suje<br>Nº de<br>trico no Brasil?<br>pantes no Brasil:                         | ados pessoalmente<br>eitos de pesquisa ne<br>e Indivíduos<br>O nº não pode<br>Amostra no Br                 | e, recrutados,<br>este centro:<br>rá ser maio<br>rasil>, etapa           | ou que sofrerá<br>r do que o in<br>4.             | ão algum tipo de intervenção r<br>Intervenções a serem realizad<br>nformado no <tamanho da<="" td=""><td>neste centro de pe<br/>las</td><td>Caracteres re<br/>squisa:<br/>Adicional</td><td>estantes: 4<br/>Ações<br/>r Grupo</td></tamanho> | neste centro de pe<br>las  | Caracteres re<br>squisa:<br>Adicional | estantes: 4<br>Ações<br>r Grupo |
| <ul> <li>Informe o número de</li> <li>Grupos em que serã<br/>ID Grupo</li> <li>O estudo é multicênt</li> <li>Sim</li> <li>Não</li> <li>Demais centros particip</li> <li>CNPJ</li> <li>Nom</li> </ul> | e indivíduos abord<br>o divididos os suje<br>Nº de<br>trico no Brasil?<br>pantes no Brasil:<br>e da Instituição / O | ados pessoalmente<br>eitos de pesquisa ne<br>e Indivíduos<br>O nº não pode<br>Amostra no Bra                | e, recrutados,<br>este centro:<br>rá ser maio<br>rasil>, etapa<br>E-mail | ou que sofrera<br>r do que o in<br>4.<br>Telefone | ão algum tipo de intervenção r<br>Intervenções a serem realizad<br>nformado no <tamanho da<br="">CPF do responsável</tamanho>                                                                                                    | a<br>Nome do res           | Caracteres re<br>squisa:<br>Adicional | Ações                           |
| <ul> <li>Informe o número de</li> <li>Grupos em que serã<br/>ID Grupo</li> <li>O estudo é multicênt<br/>Sim Não<br/>Demais centros particip<br/>CNPJ Nom</li> </ul>                                  | e indivíduos abord<br>o divididos os suje<br>Nº de<br>trico no Brasil?<br>pantes no Brasil:<br>e da Instituição / O | ados pessoalmente<br>eitos de pesquisa ne<br>Indivíduos<br>O nº não pode<br>Amostra no Br<br>rgão / Unidade | e, recrutados,<br>este centro:<br>rá ser maio<br>rasil>, etapa<br>E-mail | ou que sofrera<br>r do que o in<br>4.<br>Telefone | ão algum tipo de intervenção r<br>Intervenções a serem realizad<br>nformado no <tamanho da<br="">CPF do responsável</tamanho>                                                                                                    | a<br>Nome do res           | Caracteres re<br>squisa:<br>Adicional | Ações<br>r Grupo<br>Açõe        |

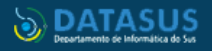

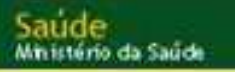

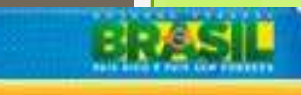

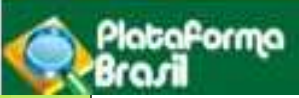

#### **Projetos Multicêntricos:**

- O centro participante deve ser diferente das Instituições já adicionadas como "Proponente" e "Coparticipante";
- Em todas as submissões de projetos multicêntricos na Plataforma Brasil, quem deverá fazer o cadastro do projeto de pesquisa é o Pesquisador Responsável do Centro Coordenador.
- Nos estudos multicêntricos, os demais centros participantes somente têm acesso ao projeto após a aprovação no Centro Coordenador e na CONEP, caso aplicável.
- O estudo é replicado, primeiramente, para os Pesquisadores Responsáveis de cada Centro Participante informado, que poderão editar alguns campos do projeto para adequá-lo ao seu centro, em seguida, deverão clicar em <Enviar Projeto ao CEP>, somente assim, o estudo estará disponível para a análise do CEP.

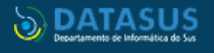

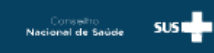

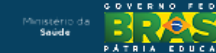

| Saúde<br>Ministério da Saúde |                                    |                     |                                         | BRASIL |
|------------------------------|------------------------------------|---------------------|-----------------------------------------|--------|
| Plataforn<br>Brazil          | na                                 |                     |                                         |        |
| Instituição Copartici        | pante:                             |                     |                                         |        |
| CNPJ                         | Nome da instituição Coparticipante | Nome do responsável | Nome do Comitê de Etica<br>Adicionar Ce | Ações  |

## INSTITUIÇÃO COPARTICIPANTE

INSTITUIÇÃO COPARTICIPANTE: aquela na qual haverá o desenvolvimento de alguma etapa da pesquisa Obs.: O ESTUDO NÃO SERÁ REPLICADO para a Instituição COPARTICIPANTE se:

1. a Instituição NÃO estiver cadastrada na Plataforma Brasil, será apenas um dado informativo no projeto;

2. a Instituição NÃO estiver vinculada a um CEP;

#### SERÁ REPLICADO APENAS UMA VEZ:

3. Se a Instituição Coparticipante estiver vinculada ao mesmo CEP da Instituição Proponente:

| Instituição Coparticipante             |                         |                    | × |
|----------------------------------------|-------------------------|--------------------|---|
| * A Instituição é cadastrad<br>Sim Não | a na Plataforma Brasil? |                    |   |
| CNPJ                                   | * Nome da Instituição   | Buscar Instituição |   |
| * Nome do responsável                  |                         |                    |   |
|                                        |                         |                    |   |
|                                        | Adicionar               |                    |   |

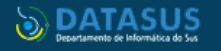

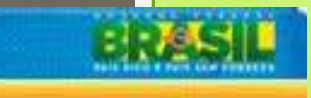

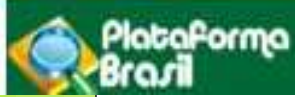

TCLE é obrigatório anexar (Quando for inviável a realização do processo de Consentimento Livre e Esclarecido a dispensa deve ser justificadamente solicitada pelo pesquisador responsável ao sistema CEP/CONEP).

| * Propõe dispensa do TCLE? |                            |
|----------------------------|----------------------------|
| 🗇 Sim 🕷 Não                |                            |
| Justificativa:             |                            |
|                            | *<br>*                     |
|                            | Caracteres restantes: 4000 |

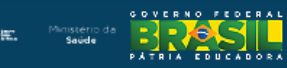

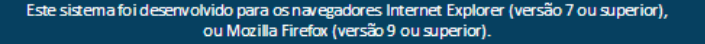

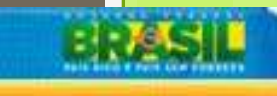

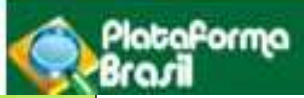

#### Res. 510/16

#### Capítulo III

#### DO PROCESSO DE CONSENTIMENTO E DO ASSENTIMENTO LIVRE E ESCLARECIDO

Art. 4º O processo de consentimento e do assentimento livre e esclarecido envolve o estabelecimento de relação de confiança entre pesquisador e participante, continuamente aberto ao diálogo e ao questionamento, podendo ser obtido ou registrado em qualquer das fases de execução da pesquisa, bem como retirado a qualquer momento, sem qualquer prejuízo ao participante.

Art. 5º O processo de comunicação do consentimento e do assentimento livre e esclarecido pode ser realizado por meio de sua expressão oral, escrita, língua de sinais ou de outras formas que se mostrem adequadas, devendo ser consideradas as características individuais, sociais, econômicas e culturais da pessoa ou grupo de pessoas participante da pesquisa e as abordagens metodológicas aplicadas.

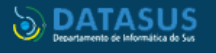

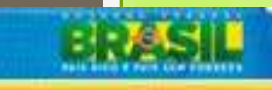

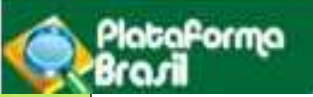

#### MODELO DE TERMO DE CONSENTIMENTO LIVRE E ESCLARECIDO – TCLE BASEADO NAS DIRETRIZES CONTIDAS NA RESOLUÇÃO CNS Nº466/2012, MS

#### INSTITUTO DE EDUCAÇÃO SUPERIOR DA PARAÍBA TERMO DE CONSENTIMENTO LIVRE E ESCLARECIDO

Prezado participante,

•Este documento que você está lendo é chamado de Termo de Consentimento Livre e Esclarecido (TCLE). Ele contém explicações sobre o estudo que você está sendo convidado a participar.

•Este estudo é intitulado "\_\_\_\_\_\_" e está sendo desenvolvido pelo(a) graduando(a) em \_\_\_\_\_, \_\_\_\_\_(nome do discente), sob a supervisão do Professor(a)\_\_\_\_\_\_.

•Antes de decidir se deseja participar (de livre e espontânea vontade) você deverá ler e compreender todo o conteúdo. Ao final, caso decida participar, você será solicitado a assiná-lo e receberá uma cópia do mesmo.

•Antes de assinar faça perguntas sobre tudo o que não tiver entendido bem. A equipe deste estudo responderá às suas perguntas a qualquer momento (antes, durante e após o estudo).

#### Natureza e objetivos do estudo

•O objetivo deste estudo é: \_\_\_\_\_

•A finalidade é contribuir para \_\_\_\_\_\_ (Colocar neste ponto do termo os benefícios diretos ou indiretos aos

participantes da pesquisa ou à comunidade).

#### Procedimentos do estudo

•Sua participação consiste em \_\_\_\_\_\_ (definir a estratégia de coleta dos dados, por exemplo, responder um questionário composto por perguntas objetivas, entrevista gravada, tempo médio de duração).

#### **Riscos e benefícios**

•Colocar neste ponto do termo uma avaliação dos possíveis riscos e/ou desconfortos para o participante da pesquisa, bem como medidas a serem tomadas pelo pesquisador para prevenir e/ou minimizar tais riscos.

•O pesquisador e as instituições e/ou organizações envolvidas nas diferentes fases da pesquisa proporcionarão assistência imediata, bem como se responsabilizam pela assistência integral aos participantes da pesquisa no que se refere às complicações e danos decorrentes da pesquisa.

•Caso você venha a sofrer qualquer tipo de dano resultante de sua participação na pesquisa, previsto ou não no Termo de Consentimento Livre e Esclarecido, terá direito à indenização, por parte do pesquisador e das instituições envolvidas.

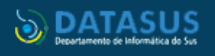

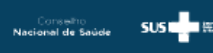

# BRASIL

#### MODELO DE TERMO DE CONSENTIMENTO LIVRE E ESCLARECIDO – TCLE BASEADO NAS DIRETRIZES CONTIDAS NA RESOLUÇÃO CNS Nº466/2012, MS

continuação

#### Participação, recusa e direito de se retirar do estudo

- •Sua participação é voluntária. Você não terá nenhum prejuízo se não quiser participar.
- •Você poderá se retirar desta pesquisa a qualquer momento, bastando para isso entrar em contato com um dos pesquisadores responsáveis.
- •Conforme previsto pelas normas brasileiras de pesquisa com a participação de seres humanos, você não receberá nenhum tipo de compensação financeira pela sua participação neste estudo.

#### Confidencialidade

baforma

•Seus dados serão manuseados somente pelos pesquisadores e não será permitido o acesso a outras pessoas.

•Os resultados deste trabalho poderão ser apresentados em encontros ou revistas científicas, entretanto, ele mostrará apenas os resultados obtidos como um todo, sem revelar seu nome, instituição a qual pertence ou qualquer informação que esteja relacionada com sua privacidade.

Considerando, que fui informado(a) dos objetivos e da relevância do estudo proposto, de como será minha participação, dos procedimentos e riscos decorrentes deste estudo, declaro o meu consentimento em participar da pesquisa, como também concordo que os dados obtidos na investigação sejam utilizados para fins científicos (divulgação em eventos e publicações). Estou ciente que receberei uma via desse documento.

Cidade, \_\_\_\_\_ de \_\_\_\_\_ de \_\_\_\_\_

Participante da pesquisa

Impressão dactiloscópica

Pesquisador

Pesquisador responsável

Caso necessite de maiores informações sobre o presente estudo, favor ligar para o (a) pesquisador (a): Nome, Telefone e Email do pesquisador ou entre em contato com o CEP/IESP: Comitê de Ética em Pesquisa do Instituto de Educação Superior da Paraíba – CEP/IESP/FATECPB, telefone 2106-3849, e-mail: comiteiesp@gmail.com

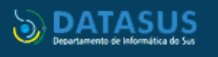

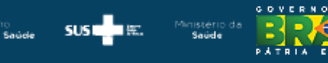

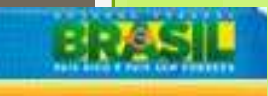

PATRIA EDUCADORA

Conselho Nacional de Saúde SUSTER #2.

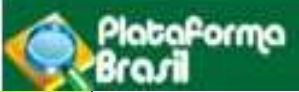

| * Haverá retenção de amostras para armazena                                | mento em banco?                          |                                     |                                                 |           |                    |
|----------------------------------------------------------------------------|------------------------------------------|-------------------------------------|-------------------------------------------------|-----------|--------------------|
| 🖱 Sim 🦉 Não                                                                |                                          |                                     |                                                 |           |                    |
| Justificativa:                                                             |                                          |                                     |                                                 |           |                    |
|                                                                            |                                          |                                     |                                                 |           | Â                  |
|                                                                            |                                          |                                     |                                                 | Caractere | es restantes: 4000 |
| *Cronograma de execução:                                                   |                                          |                                     |                                                 |           |                    |
| Identificação da Etapa                                                     | Inicio (dd/                              | mm/aaaa)                            | Término (dd/mm/aaaa)                            |           | Ações              |
| * Orçamento Financeiro:                                                    |                                          |                                     |                                                 | Adicionar | Cronograma         |
| Identificação do Orçamento.                                                |                                          | Тіро                                | Valor em Reals (R\$)                            |           | Ações              |
| Total em Reais<br>(R\$):<br>Outras informações, justificativas ou consider | rações a critério do Pe                  | esquisador:                         |                                                 | Adicion   | nar Despesa        |
| Toda pesquisa envolve de<br>papel, caneta, xerox) e es                     | espesas/custos, sej<br>ses dados devem s | am eles: transpo<br>er informados n | rte, material para entrevistas (gr<br>o estudo. | avador,   | ^<br>              |

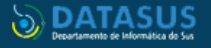

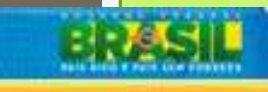

FEDERA

PATRIA COUCADORA

SUST 🔤 🕮 .

Conselho Nacional de Saúde

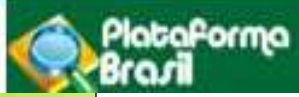

#### Inclusão de arquivos no projeto

| Arquivos do Projeto                                                                                  |                         |                                                |                                                       |                       | X   |
|----------------------------------------------------------------------------------------------------|-------------------------|------------------------------------------------|-------------------------------------------------------|-----------------------|-----|
|                                                                                                    |                         |                                                |                                                       |                       |     |
| ANEXAR FOLHA DE ROSTO:                                                                               |                         |                                                |                                                       |                       |     |
| Passo 1: Favor imprimir a Folha de Rosto, preenchê-la e assiná-la. Após isso, seguir para o passo 2. | Imprimir Folha de Rosto | * Passo 2: Após a Ass<br>faça a sua o<br>aqui. | inatura da Folha de Rosto,<br>digitalização e anexe-a | Anexar Folha de Rosto |     |
| Extensões dos arquivos: DOC, DOCX, ODT, PDF, TXT - 20 MB                                             | 3 de tamanho máximo.    |                                                | 1                                                     |                       | _ 7 |
| Tipo de Documento                                                                                    | Nome                    | Perfil                                         | Tamanho                                               | Ação                  |     |
| L L                                                                                                  |                         |                                                | /                                                     |                       | -1  |
| <b>Passo1:</b><br>É necessário imprimir a Folha<br>de Rosto para que seja assinada                   |                         | Digitalize a clique em <b><a< b=""></a<></b>   | Folha de Rosto ass<br>nexar Folha de Ros              | inada e<br>sto>.      |     |

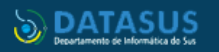

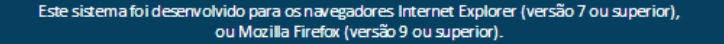

PlataPorma

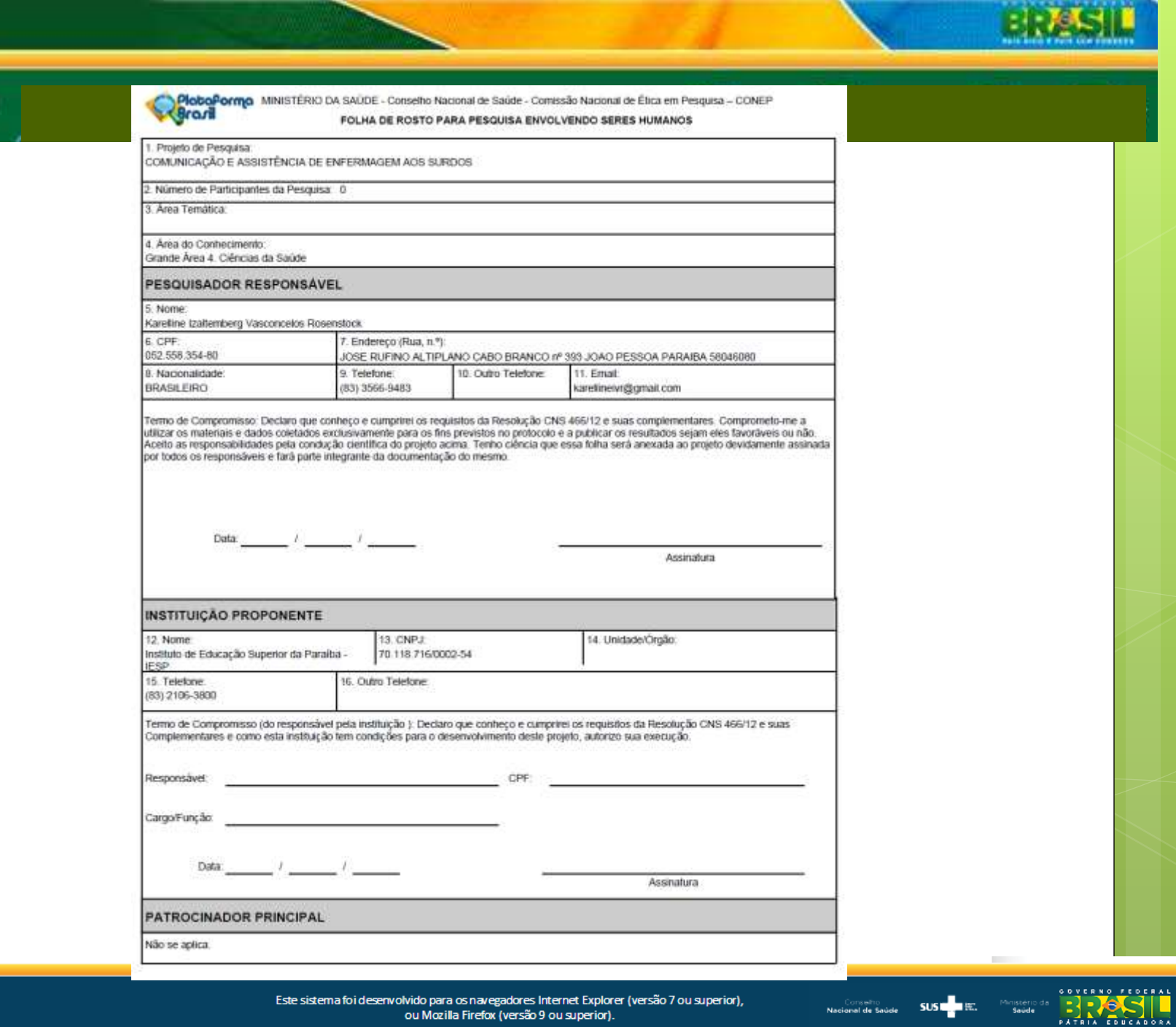

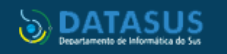

lataforma

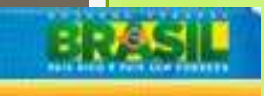

| * Tipo de Documento:              |                       |                  | * Detalhe Ou               | itros:                                            |    |
|-----------------------------------|-----------------------|------------------|----------------------------|---------------------------------------------------|----|
| Cronograma                        |                       | -                |                            |                                                   |    |
| Anexar Extensões dos arquivos: BM | P, DOC, DOCX, GIF, JP | g, Jpeg, odd, od | op, ods, odt, pdf, png, pp | r, PPTX, TXT, XLS, XLSX - 20 MB de tamanho máximo | ). |
|                                   |                       |                  |                            |                                                   |    |

OBS: Fique atento ao nome definido para os arquivos carregados, caso o usuário tente anexar arquivos com caracteres especiais (/,~, ç, acentos, pontuação) o sistema exibirá a mensagem:

"O nome definido para o arquivo carregado é inválido. Certifique-se de que o nome do arquivo não contém caracteres especiais e espaços em branco.

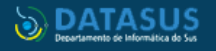

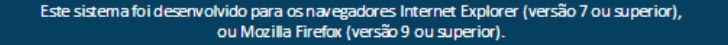

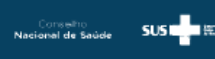

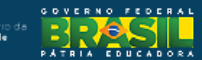

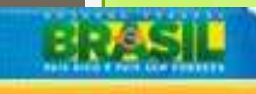

#### Plataforma Brazil

| omo | Arq | Brochura Pesquisa                                                                                                    |           |                                               |                    |            |         |   |
|-----|-----|----------------------------------------------------------------------------------------------------|-----------|-----------------------------------------------|--------------------|------------|---------|---|
|     |     | Cronograma                                                                                                    |           | Pesquisador Principal                         | 345,16 KB          | 28/09/2017 |         | 1 |
|     |     | Declaração de Instituição e Infraestrutura<br>Declaração de Manuseio Material Biológico / Biorepositório / Biobanco                                                                                                    | .pdf      | Pesquisador Principal                         | 1,11 MB            | 28/09/2017 |         | _ |
|     | F   | Declaração de Pesquisadores                                                                                                    | осх       | Pesquisador Principal                         | 153,75 KB          | 28/09/2017 |         |   |
|     |     | Declaração do Patrocinador                                                                                                    |           | Deequieador Principal                         | 54.5 KB            | 28/00/2017 |         |   |
|     |     | Orcamento                                                                                                    | C         |                                               | 01,010             | 20/09/2017 |         |   |
|     |     | Orçamento<br>Outros<br>Parecer Anterior                                                                                                    |           | resquisauti rincipai                          | 01,0112            | 20109/2017 | Excluir |   |
|     | IN  | Orçamento<br>Outros<br>Parecer Anterior<br><u>Projeto Detalhado / Brochura Investigador</u><br>Recurso Anexado pelo Pesquisador<br>T <u>CLE / Termos de Assentimento / Justificativa de Ausência</u>                                                                                               | io adicio | nar os documentos que pe<br>* Detalhe Outros: | ermanecem válidos. | 20103/2017 | Excluir |   |
|     |     | Orçamento<br>Outros<br>Parecer Anterior<br>Projeto Detalhado / Brochura Investigador<br>Recurso Anexado pelo Pesquisador<br>TCLE / Termos de Assentimento / Justificativa de Ausência<br>Selecione a opção<br>Anexar<br>xtensões dos arquivos: DOC, DOCX, ODT, PDF, TXT - 20 MB de tamanho máximo. | io adicio | nar os documentos que pe<br>* Detalhe Outros: | ermanecem válidos. |            | Excluir |   |

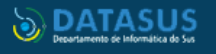

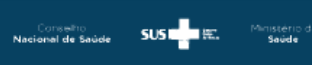

PATRIA EDUCADORA

ra.

Plataforma

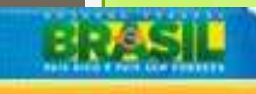

PATRIA EDUCADORA

nstéric Saúde

Conselho Nacional de Saúde SUS

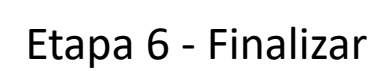

| razo:                                                                                                    |                                                                                                    |                                                                                                    |
|----------------------------------------------------------------------------------------------------|----------------------------------------------------------------------------------------------------|----------------------------------------------------------------------------------------------------|
| elecione                                                                                                    |                                                                                                    |                                                                                                    |
| eolaro conhecer o f<br>omprometendo o inc<br>esquisa ou dela deco                                                                    | alo de que esta pesquisa irá garantir a<br>divíduo ou a coletividade, sendo o dano<br>mente. Declaro ainda, que jamais será so<br>slógico                                          | i Indenização dos participantes da pesquisa (cobertura material), em reparação a dano imediato ou tardio,<br>o de dimensão física, psíquica, moral, intelectual, social, cultural ou espiritual do ser humano, em qualquer<br>xigido dos participantes da pesquisa, sob-qualquer argumento, renúncia ao direito à indenização por dano.                         |
| ectaro que conheco                                                                                                    | e que                                                                                                    |                                                                                                    |
| <ul> <li>Toda a pesqu<br/>400/2012 - V</li> <li>Se o projeto d<br/>pesquisa deve<br/>do estudo será</li> </ul>                       | isa envolvendo seres humanos envolve r<br>1.a).<br>Is pesquisa for inadequado do ponto de r<br>também conter metodología e lista de re<br>lo claramente delineados no projeto em t | risco. As pesquisas sarão admissívais quando o risco se justifique pelo benafício esparado. (Resolução CNS Nº<br>vista metodológico, ele é inútil e, portanto, eticamente inaceitável - o erquivo contando a íntegra do projeto de<br>eferência bibliográfica adequada, suficiente e atualizada. Declaro ainda que os critérios de inclusão e exclusão<br>tela. |
| mpromisso de doc                                                                                                    | umentação                                                                                                    |                                                                                                    |
|                                                                                                    |                                                                                                    |                                                                                                    |
| iclaro que entregan<br>previstos no andam                                                                                            | el, ao sistema CEP/CONEP, relatórios da<br>ento do estudo.                                                                                                    | a pesquise (percieis - no mínimo semestrais - e de encerremento) e notificações de eventos adversos sérios e                                                                                                    |
| idaro que entregan<br>previstos no andam                                                                                             | al, so sistema CEP/CONEP, relatórios da<br>anto do estudo                                                                                                    | e pesquise (parciels — no mínimo semestrais — e de encerramento) e notificeções de eventos adversos sérios e                                                                                                    |
| edero que entregen<br>previstos no andam<br>Aceitar termos acim<br>informações não p                                                 | si, so sistema CEP/CONEP, relatórios da<br>anto do estudo.<br>                                                                                                    | e pesquise (parciais – no mínimo semestrais – e de encerramento) e notificações de eventos adversos sérios e<br>De do Projeto de Pesquisa,<br>Clique aqui para <enviar< td=""></enviar<>                                                                                                    |
| edaro que entregan<br>previstos no andam<br>deviatos no andam<br>contenta entre antendo<br>Aceitar termos acim<br>informações não pr | si, so sistema CEP/CONEP, relatôrios da<br>anto do estudo<br>na<br>na<br>reenchidas não serão apresentadas no PI                                                                   | or do Projeto de Pexquise,<br>Projeto de Pexquise,<br>Clique aqui para <enviar<br>Projeto ao CEP&gt;.</enviar<br>                                                                                                    |
| edaro que entregan<br>previsios no andam<br>Aceitar termos acim<br>Informações não pr<br>Antenter                                    | si, so sistema CEP/CONEP, relatôrios da<br>ento do estudo<br>de estudo<br>esenchidas não serão apresentadas no PC<br>Salvar/Sair                                                   | DP do Projeto de Pesquisa.<br>Clique aqui para <enviar<br>Projeto ao CEP&gt;.<br/>Enviar Projeto ao 6</enviar<br>                                                                                                    |
| edero que entregen<br>previsios no andam<br>Aceitar termos acim<br>Informações não pr<br>Anterne                                     | si, so sistema CEP/CONEP, relatôrios da<br>ento do estudo<br>na<br>reenchidas não serão apresentadas no PI<br>Salvar/Sair                                                          | DP do Projeto de Pesquisa.<br>Clique aqui para <enviar<br>Projeto ao CEP&gt;.<br/>Enviar Projeto ao 1</enviar<br>                                                                                                    |
| Anterner                                                                                                    | si, so sistema CEP/CONEP, relatôrios da<br>ento do estudo.<br>Na<br>reenchidas não serão aprezentadas no Pl<br>Salvar/Sair                                                         | e pesquise (pardiais – no mínimo semestrais – e de encerramento) e notificações de eventos adversos sérios e<br>DF do Projeto de Pesquise.<br>Clique aqui para <enviar<br>Projeto ao CEP&gt;.<br/>Enviar Projeto ao t</enviar<br>                                                                                                    |
| Aceitar termos acim<br>Informações não pr<br>Anterior<br>Após a leitu                                                                | al, so sistema CEP/CONEP, relatôrios da<br>ento do estudo<br>na<br>reenchidas não serão apresentadas no PI<br>Salvar/Sair<br>ra dos termos, selecione o                            | e pesquise (pardials – no mínimo semestrals – e de encerramento) e notificações de eventos adversos sérios e<br>Clique aqui para <enviar<br>Projeto de Pesquise.<br/>Clique aqui para <enviar<br>Projeto ao CEP&gt;.<br/>Enviar Projeto ao t<br/>O campo <salvar sair=""> apenas salva as</salvar></enviar<br></enviar<br>                                      |

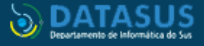

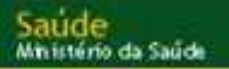

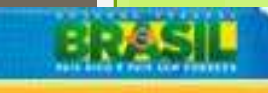

SUS 🛛 🗮 👯 ...

PATRIA EDUCADORA

Nacional de Saúde

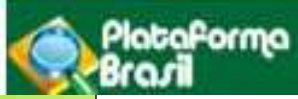

#### Visualização do Pesquisador após envio do Projeto ao CEP

| « SITUA           | ÇÃO DA PI                                                                                     | ESQUISA                                                       |                                         |                                                                              |                                                                                                    |                     |                                   |                                                                                                    |              |
|-------------------|-----------------------------------------------------------------------------------------------|---------------------------------------------------------------|-----------------------------------------|------------------------------------------------------------------------------|----------------------------------------------------------------------------------------------------|---------------------|-----------------------------------|----------------------------------------------------------------------------------------------------|--------------|
|                   | arcar Toda:<br>guardando A<br>provado<br>n Apreciaçã<br>n Edição<br>n Recepção<br>ão Aprovado | s<br>Apreciação de<br>lo Ética<br>e Validação<br>) - Não Cabe | Documental<br>Recurso                   | Não Aprovado<br>Não Aprovado<br>Pendência Do<br>Pendência Do<br>Pendência Em | na CONEP<br>no CEP<br>cumental Emitida pela CONE<br>cumental Emitida pelo CEP<br>itida pela CONEP<br>itida pelo CEP | p<br>Bus            | Car Projeto de Pe                 | Recurso Submetido ao CEP<br>Recurso Submetido à CONEP<br>Recurso não Aprovado no CEP<br>Retirado<br>Retirado pelo Centro Coordenad | or<br>Limpar |
| .ISTA DE          | PROJETO                                                                                       | 8 DE PE SQU                                                   | 18A:                                    |                                                                              |                                                                                                    |                     |                                   |                                                                                                    |              |
| Tipo <sup>¢</sup> | CAAE °                                                                                        | Versão <sup>e</sup>                                           | Pesquisador<br>Responsável <sup>0</sup> | Comitê de Ética $^{0}$                                                       | instituição *                                                                                                    | Origem <sup>¢</sup> | Última<br>Apreciação <sup>©</sup> | Situação <sup>¢</sup>                                                                                                    | Ação         |
| P                 |                                                                                               | 1                                                             | Zecas Pesquisador                       | 8014 - Zecas CEP<br>Coparticipante                                           | Zecas Instituição<br>Coparticipante                                                                                 | PO                  | PO                                | Em Recepção e Validação<br>Documental                                                                                              | Q            |
| P                 |                                                                                               | 1                                                             | Zecas Pesquisador                       | -                                                                            |                                                                                                    | PO                  | PO                                | Em Recepção e Validação<br>Documental                                                                                              | P            |
|                   |                                                                                               |                                                               |                                         |                                                                              |                                                                                                    |                     |                                   |                                                                                                    |              |

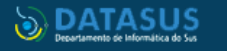

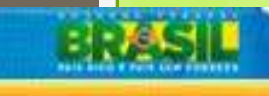

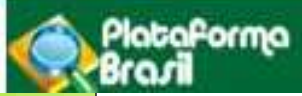

## Como visualizar as pendências apontadas pelo CEP? Pendência Documental emitida pelo CEP ou Conep.

| Imarcar Todas       Aguardando Apreciação de       Inão Aprovado na CONEP       Recurso Submetido à CONEP         Aprovado       Inão Aprovado no CEP       Recurso Submetido à CONEP         Em Apreciação Ética       Impanéncia Documental Emitida pela CONEP       Recurso Submetido à CONEP         Em Edição       Impanéncia Documental Emitida pela CONEP       Recurso não Aprovado no CEP         Impanéncia Documental       Impanéncia Emitida pela CONEP       Retirado         Impanéncia Emitida pela CONEP       Retirado       Impanéncia         Impanéncia Emitida pela CONEP       Retirado pelo Centro Coordenador       Impanéncia         Impanéncia Emitida pelo CEP       Impanéncia       Impanéncia         Impanéncia Emitida pelo CEP       Retirado       Impanéncia         Impanéncia       Pendência Emitida pelo CEP       Retirado       Impanéncia         Impanéncia       Pendência Emitida pelo CEP       Impanéncia       Impanéncia         Impanéncia       Recurso Submetido à CONEP       Impanéncia       Impanéncia         Impanéncia       Pendência       Pendência       Impanéncia       Impanéncia         Impanéncia       Impanéncia       Impanéncia       Impanéncia       Impanéncia         Impanéncia       Impanéncia       Impaéncia       Impanéncia       Impaéncia | « SIT  | UAÇÃO DA PESQUIS                                                                                                    | A                                          |                                                                                                    |                                          |                   |              |                                                                                        |                                                                |      |
|----------------------------------------------------------------------------------------------------|--------|----------------------------------------------------------------------------------------------------|--------------------------------------------|----------------------------------------------------------------------------------------------------|------------------------------------------|-------------------|--------------|----------------------------------------------------------------------------------------|----------------------------------------------------------------|------|
| Buscar Projeto de Pesquisa       Limpar         Limpar         Limpar         Limpar         Limpar         Limpar         Limpar         Limpar         Limpar         Limpar         Limpar         Limpar         Última<br>Apreciação *       Situação *       Açã         P       1       RENATA MELO       3373 - Zecas CEP Coordenador       Zecas Instituição<br>Coordenadora       PO       Po       Pendência<br>Documental Emitida<br>pelo CEP       Po                                                                                                    |        | Marcar Todas<br>Aguardando Aprecia<br>Aprovado<br>Em Apreciação Ética<br>Em Edição<br>Em Recepção e Vali<br>Não Aprovado - Não | ção de<br>dação Documental<br>Cabe Recurso | <ul> <li>Não Aprovado na CONEP</li> <li>Não Aprovado no CEP</li> <li>Pendência Documental En</li> <li>Pendência Documental En</li> <li>Pendência Emitida pela C</li> <li>Pendência Emitida pelo C</li> </ul> | nitida pela<br>nitida pelo<br>ONEP<br>EP | CONEP             |              | Recurso Submeti<br>Recurso Submeti<br>Recurso não Apro<br>Retirado<br>Retirado pelo Ce | ido ao CEP<br>ido à CONEP<br>ovado no CEP<br>entro Coordenador |      |
| LISTA DE PEOJETOS DE PEOJETOS DE PEOJESA:         Tipo *       CAAE *       Versão *       Pesquisador Responsável *       Comitê de Ética *       Instituição *       Origem *       Última Apreciação *       Situação *       Ação         P       1       RENATA MELO 3373-Zecas CEP Coordenador       Zecas Instituição cordenadora       PO       Po       Pendência Documental Emitida pelo CEP       Po                                                                                                    |        |                                                                                                    |                                            |                                                                                                    |                                          | Buscar F          | rojeto de Pe | esquisa                                                                                | Limpar                                                         |      |
| Tipo *       CAAE *       Versão *       Pesquisador<br>Responsável *       Comitê de Ética *       Instituição *       Origem *       Última<br>Apreciação *       Situação *       Açã         P       1       RENATA MELO 3373 - Zecas CEP Coordenador       Zecas Instituição<br>Coordenadora       PO       PO       Pendência<br>Documental Emitida<br>pelo CEP       P                                                                                                    | LISTAI | DE PROJETOS DE PI                                                                                                    | ESQUISA:                                   |                                                                                                    |                                          |                   |              |                                                                                        |                                                                |      |
| P 1 RENATA MELO 3373 - Zecas CEP Coordenador Zecas Instituição<br>Coordenadora PO PO PO PO PO PO PO PO PO PO PO PO PO                                                                                                    | Tipo * | CAAE * Versão *                                                                                                    | Pesquisador<br>Responsável <sup>‡</sup>    | Comitê de Ética <sup>+</sup>                                                                                                    | Institu                                  | ição ‡            | Origem ‡     | Última<br>Apreciação <sup>¢</sup>                                                      | Situação <sup>‡</sup>                                          | Ação |
|                                                                                                    | P      | 1                                                                                                    | RENATA MELO                                | 3373 - Zecas CEP Coordenador                                                                                                    | Zecas Ins<br>Coordens                    | tituição<br>adora | PO           | PO                                                                                     | Pendência<br>Documental Emitida<br>pelo CEP                    | Q    |

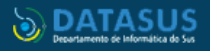

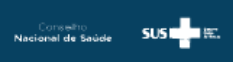

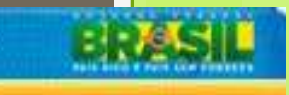

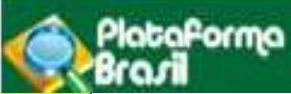

Atenção! Por se tratar de pendência emitida durante a checagem documental, ou seja, ainda não há Parecer Consubstanciado Emitido é necessário que o CEP informe detalhadamente todas as pendências ao preencher o campo "Observação", após clicar em <Pendência Documental>:

| Validar Projeto de Pesquisa                                                        |  |
|------------------------------------------------------------------------------------|--|
| Confirma a recusa do Projeto de Pesquisa ?                                         |  |
| OBSERVAÇÃO                                                                         |  |
| Folha de rosto deve ser assinada pelo responsável legal da instituição proponente. |  |
| Confirmar Cancelar                                                                 |  |

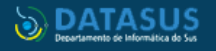

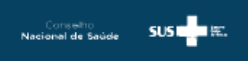

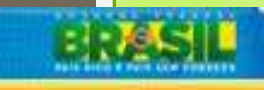

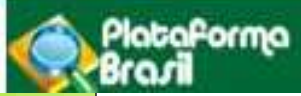

#### Pendência Emitida pelo CEP

| « SIT  | UAÇÃO DA PESQUISA      |                     |                          |                       |                                  |           |                      |            |                                   |                                  |     |
|--------|------------------------|---------------------|--------------------------|-----------------------|----------------------------------|-----------|----------------------|------------|-----------------------------------|----------------------------------|-----|
|        | Marcar Todas           |                     |                          |                       |                                  |           |                      |            |                                   |                                  |     |
|        | Aguardando Apreciação  | de                  |                          | Não A                 | Aprovado na CONEP                |           |                      | Recurso Si | ubmetido ao CE                    | P                                |     |
|        | Aprovado               |                     |                          | Não A                 | Aprovado no CEP                  |           |                      | Recurso Su | ubmetido à CON                    | IEP                              |     |
|        | Em Apreciação Ética    |                     |                          | Pend                  | ência Documental Emitida pela CO | ONEP      |                      | Recurso ná | io Aprovado no                    | CEP                              |     |
|        | Em Edição              |                     |                          | Pend                  | ência Documental Emitida pelo CE | EP        |                      | Retirado   |                                   |                                  |     |
|        | Em Recepção e Validaçã | ão Documer          | ntal                     | Pend                  | ência Emitida pela CONEP         |           |                      | Retirado p | elo Centro Coor                   | denador                          |     |
|        | Não Aprovado - Não Cab | e Recurso           | <b>V</b>                 | Pend                  | ência Emitida pelo CEP           |           |                      |            |                                   |                                  |     |
|        |                        |                     |                          |                       | E                                | Buscar Pr | ojeto de I           | Pesquisa   | L                                 | impar                            |     |
| ISTA I | DE PROJETOS DE PESQ    | UISA:               |                          |                       |                                  |           |                      |            |                                   |                                  |     |
| po °   | CAAE °                 | Versão <sup>¢</sup> | Pesquisado<br>Responsáve | or<br>el <sup>‡</sup> | Comitê de Ética <sup>‡</sup>     | Insti     | ituição <sup>¢</sup> | Origem ¢   | Última<br>Apreciação <sup>‡</sup> | Situação <sup>¢</sup>            | Açã |
|        | 00716212.5.0000.0031   | 4                   | Jurema Pesquis           | sador                 | 31 - Treinamento Plataforma Bras | il        |                      | PO         | PO                                | Pendência<br>Emitida<br>pelo CEP | P   |

O pesquisador deve clicar no ícone Detalhar Projeto

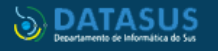

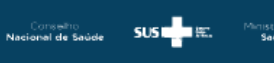

PATRIA EDUCADORA

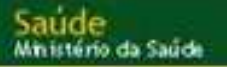

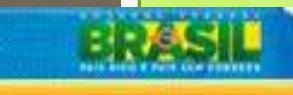

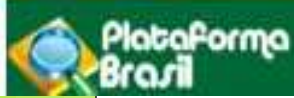

**Atenção!** A "Pendência Emitida pelo CEP" significa que o CEP emitiu Parecer Consubstanciado com a situação "Pendente". Nesse caso, o pesquisador deve localizar o Parecer Consubstanciado na árvore de arquivos do projeto para visualizar as pendências elencadas pelo CEP.

|        | Em Apreciação I | Ética                | Pendência Documental Emitida pela CONEP | Recurso não Aprovado   | no CEP                    |      |
|--------|-----------------|----------------------|-----------------------------------------|------------------------|---------------------------|------|
|        | Em Edição       |                      | Pendência Documental Emitida pelo CEP   | Retirado               |                           |      |
|        | Em Recepção e   | Validação Documental | Pendência Emitida pela CONEP            | Retirado pelo Centro C | Coordenador               |      |
|        | Não Aprovado -  | Não Cobo Roquizo     | 🔽 Pondância Emitida nola CEP            |                        |                           |      |
|        |                 | Pendência            |                                         | ×                      |                           |      |
|        |                 |                      |                                         |                        | Limpar                    |      |
|        |                 |                      |                                         |                        |                           |      |
| LISTA  | DE PROJETOS [   |                      |                                         |                        |                           |      |
| Tipo ° | CAAE °          |                      |                                         | н.                     | o + Situação <sup>¢</sup> | Ação |
| Р      | 00716212.5.00   |                      | Fechar                                  |                        | Pendência<br>Emitida      | Q    |
|        |                 |                      |                                         |                        | pelo CEP                  |      |
|        |                 |                      |                                         |                        |                           |      |

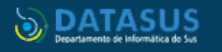

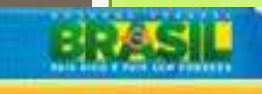

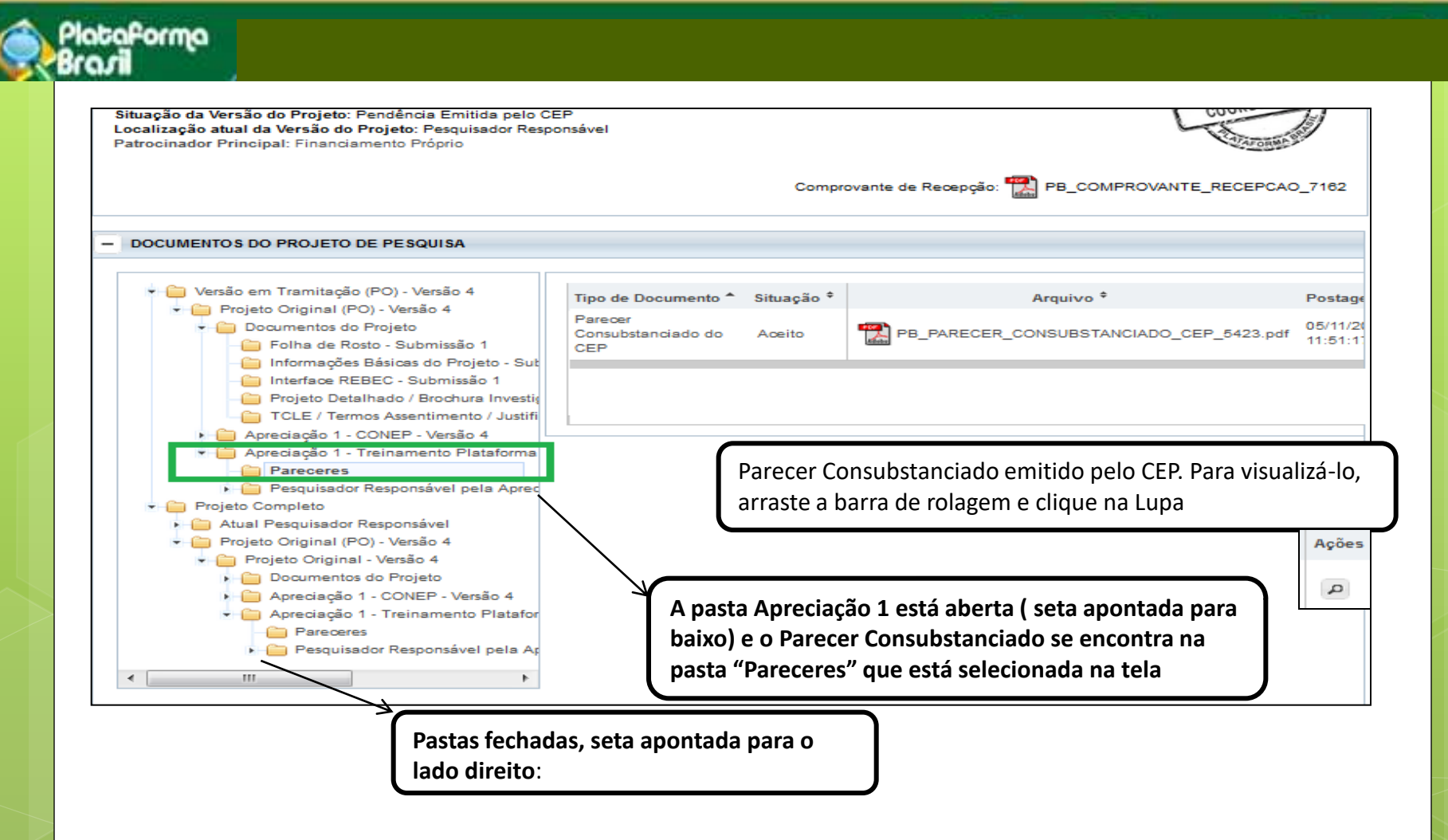

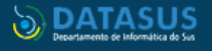

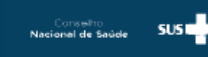

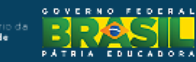

abaforma

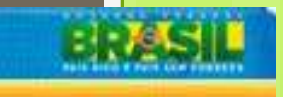

#### Como incluir as correções das pendências no Projeto de Pesquisa

| Ap     Projeto C      III      LISTA DE APRECI | reciação 1 - CONEP - '<br>reciação 1 - Treinamen<br>ompleto<br>IAÇÕES DO PROJETO | Versão 4<br>to Plataforma I<br>▶ |             |               |                               |                                            |       |
|------------------------------------------------|----------------------------------------------------------------------------------|----------------------------------|-------------|---------------|-------------------------------|--------------------------------------------|-------|
| Apreciação °                                   | Pesquisador<br>Responsável *                                                     | Versão °                         | Submissão ° | Modificação ° | Situação °                    | Exclusiva do<br>Centro Coord. <sup>0</sup> | Ações |
| PO                                             | Jurema Pesquisador                                                               | 4                                |             | 05/11/2012    | Pendência Emitida<br>pelo CEP | Não                                        | ₽ € * |
|                                                |                                                                                  |                                  |             |               | ·                             |                                            |       |

O lápis de edição estará disponível. Ao clicar nele, o sistema abrirá as 6 etapas da submissão do projeto já preenchidas e habilitadas para edição.

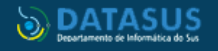

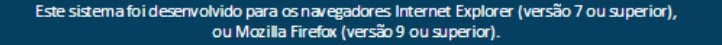

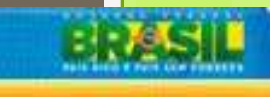

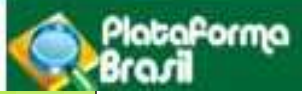

#### Visualização dos arquivos do projeto

A imagem seguinte ilustra uma árvore totalmente colapsada – com apenas as suas pastas raiz visíveis. Os arquivos correspondentes a cada pasta selecionada serão apresentados à direita:

| 📄 🦳 Versão em Tramitação (E1) - Versão 3 | Tipo de Documento | Situação | Arquivo | Postagem | Ações |
|------------------------------------------|-------------------|----------|---------|----------|-------|
| 📄 Versão Atual Aprovada (PO) - Versão 2  |                   |          |         |          | 1     |
| Projeto Completo                         |                   |          |         |          |       |

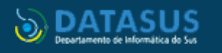

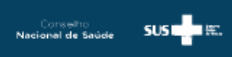

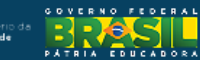

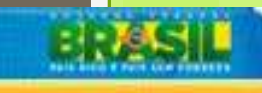

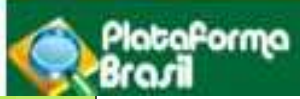

#### DOCUMENTOS DO PROJETO DE PESQUISA \_ Versão em Tramitação (PO) - Versão 1 Tipo de Documento Situação Arguivo Postagem Ações Pendência Documental (PO) - Versão 1 Documentos do Projeto Folha de Rosto - Submissão 1 Parecer Anterior - Submissão 1 Projeto Detalhado / Brochura Investigado TCLE / Termos de Assentimento / Justific Apreciação 1 - Universidade Federal do Rio Projeto Original (PO) - Versão 1 Documentos do Projeto Eolha de Rosto - Submissão 1 📋 Informações Básicas do Projeto - Submi Parecer Anterior - Submissão 1 Projeto Detalhado / Brochura Investigado TCLE / Termos de Assentimento / Justifici Apreciação 1 - Universidade Federal do Rio Projeto Completo . 111 Þ.

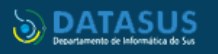

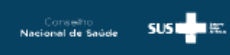

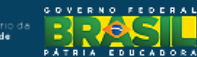

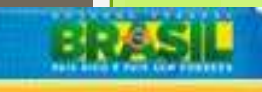

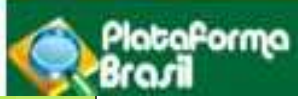

## Visualização do Parecer do CEP

| DOCUMENTOS DO PROJETO DE PESQUISA      Versão em Tramitação (PO) - Versão 4      Projeto Completo                                                                                                    | Tipo de Documento 🌥 | Situação 🕈             | Arquivo 🕈 | Postagem <sup>\$</sup> | Ações |
|----------------------------------------------------------------------------------------------------|---------------------|------------------------|-----------|------------------------|-------|
| DOCUMENTOS DO PROJETO DE PESQUISA     Versão em Tramitação (PO) - Versão 4     Projeto Completo     Atual Pesquisador Responsável                                                                                            | Tipo de Documento 🌥 | Situação <sup>\$</sup> | Arquivo 🕈 | Postagem <sup>\$</sup> | Ações |
| Projeto Original (PO) - Versão 4 Pendência de Parecer - Versão 4 Pendência de Parecer - Versão 3 Pendência de Parecer - Versão 2 Pendência de Parecer - Versão 2 Pendência Documental - Versão 1 Projeto Original - Versão 1 | Clicar seta         | a versão               | 4         |                        |       |

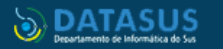

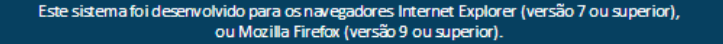

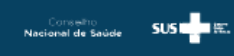

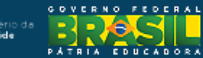

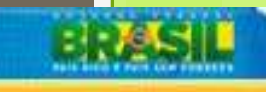

SUS 🛛 🗮 👯 ...

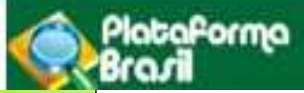

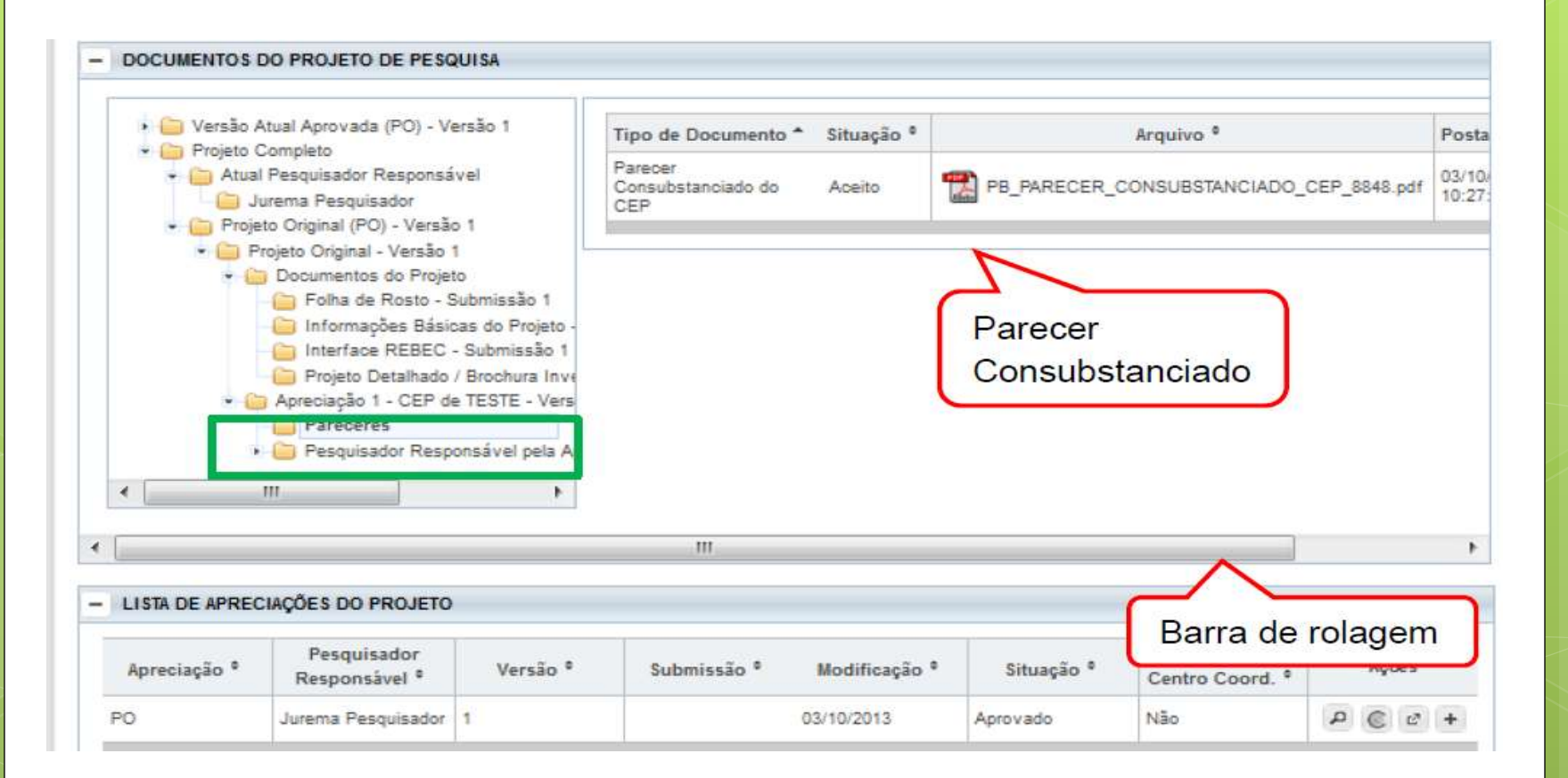

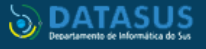

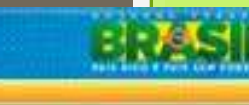

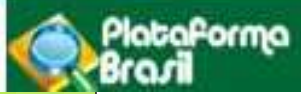

Links de interesse:

<u>http://lattes.cnpq.br/</u>
 <u>http://aplicacao.saude.gov.br/plataformabrasil/login.jsf</u>
 <u>RESOLUÇÃO Nº 466, DE 12 DE DEZEMBRO DE 2012.</u>
 <u>RESOLUÇÃO Nº 510, DE 07 DE ABRIL DE 2016</u>

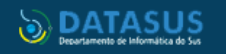

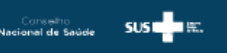